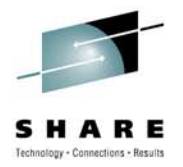

# Using z/OS Communications Server to perform OSA Diagnostics

Hugh Hockett – <u>hhockett@us.ibm.com</u> IBM, Raleigh, NC, US

Wednesday August 4, 2010 - 9:30 AM

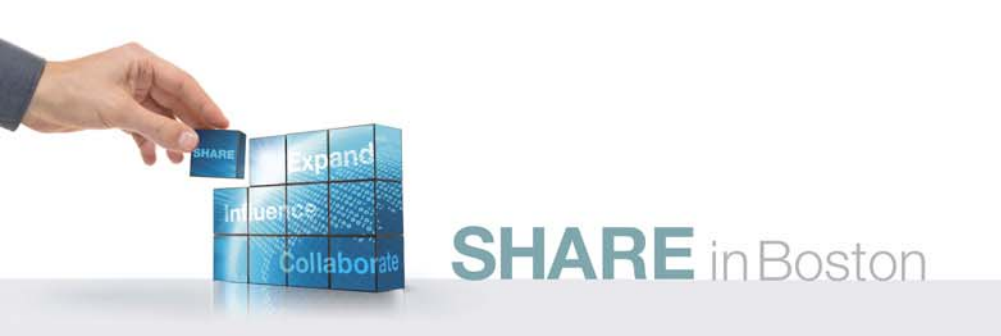

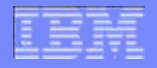

#### Using z/OS Communications Server to perform OSA Diagnostics

| Date and time:  | Wednesday August 4, 2010 - 9:30 AM                                                                                                    |  |  |  |
|-----------------|----------------------------------------------------------------------------------------------------|--|--|--|
| Location:       | Room 102 (Hynes Convention Center)                                                                                                    |  |  |  |
| Program:        | Communications Infrastructure                                                                                                    |  |  |  |
| Project:        | Communications Server                                                                                                    |  |  |  |
| Track:          | SNA/IP Integration, If you are in Network support and management                                                                                                    |  |  |  |
| Classification: | Technical                                                                                                    |  |  |  |
| Speaker:        | Hugh Hockett, IBM                                                                                                    |  |  |  |
| Abstract:       | z/OS Communications Server provides several tools for diagnosing network and<br>OSA related problems. In this session we'll discuss how to take advantage of<br>these tools including Packet Trace, Network Traffic Analyzer, QDIO Diagnostic<br>Synchronization, and several Netstat and VTAM commands including VTAM<br>tuning statistics. This session will also introduce the latest V1R12 diagnosis<br>features including the Display OSAINFO command and the TCP/IP Callable<br>Network Management Interface (NMI). |  |  |  |

#### Trademarks, notices, and disclaimers

The following terms are trademarks or registered trademarks of International Business Machines Corporation in the United States or other countries or both:

- Advanced Peer-to-Peer Networking®
- ► AIX®
- alphaWorks®
- AnyNet®
- ► AS/400®
- BladeCenter®
- Candle®
- ► CICS®
- DB2 Connect
- ► DB2®
- ► DRDA®
- e-business on demand®
- e-business (logo)
- e business(logo)®
- ESCON®
- ► FICON®

- GDDM®
  HiperSockets
  - HPR Channel Connectivity
  - HyperSwap
- ► i5/OS (logo)
- ► i5/OS®
- ► IBM (logo)®
- ► IBM®
- ► IMS
- IP PrintWay
- IPDS
- iSeries
- ► LANDP®
- Language Environment®
- MQSeries®
  MVS
- ► MVS
- ► NetView®

- ► OMEGAMON®
- Open Power
- OpenPower
- Operating System/2®
- Operating System/400®
- ► OS/2®
- ► OS/390®
- ► OS/400®
- Parallel Sysplex®
- ► PR/SM
- ► pSeries®
- RACF®
- Rational Suite®
- Rational®
- Redbooks
- Redbooks (logo)
- Sysplex Timer®

- System i5
- System p5
- Svstem x
- System z
- System z9
- Tivoli (logo)®
- ► Tivoli®
- ► VTAM®
- WebSphere®
- ► xSeries®
- ► z9
- ► zSeries®
- z/Architecture
- ► z/OS®
- ► z/VM®
- ► z/VSE
- >Java and all Java-based trademarks are trademarks of Sun Microsystems, Inc. in the United States, other countries, or both.
- > Microsoft, Windows, Windows NT, and the Windows logo are trademarks of Microsoft Corporation in the United States, other countries, or both.
- >Intel, Intel Inside (logos), MMX and Pentium are trademarks of Intel Corporation in the United States, other countries, or both.
- >UNIX is a registered trademark of The Open Group in the United States and other countries.
- >Linux is a trademark of Linus Torvalds in the United States, other countries, or both.
- Red Hat is a trademark of Red Hat, Inc.
- > SUSE® LINUX Professional 9.2 from Novell®
- >Other company, product, or service names may be trademarks or service marks of others.
- > This information is for planning purposes only. The information herein is subject to change before the products described become generally available.
- > Disclaimer: All statements regarding IBM future direction or intent, including current product plans, are subject to change or withdrawal without notice and represent goals and objectives only. All information is provided for informational purposes only, on an "as is" basis, without warranty of any kind.

All performance data contained in this publication was obtained in the specific operating environment and under the conditions described and is presented as an illustration. Performance obtained in other operating environments may vary and customers should conduct their own testing.

Refer to www.ibm.com/legal/us for further legal information.

## Agenda

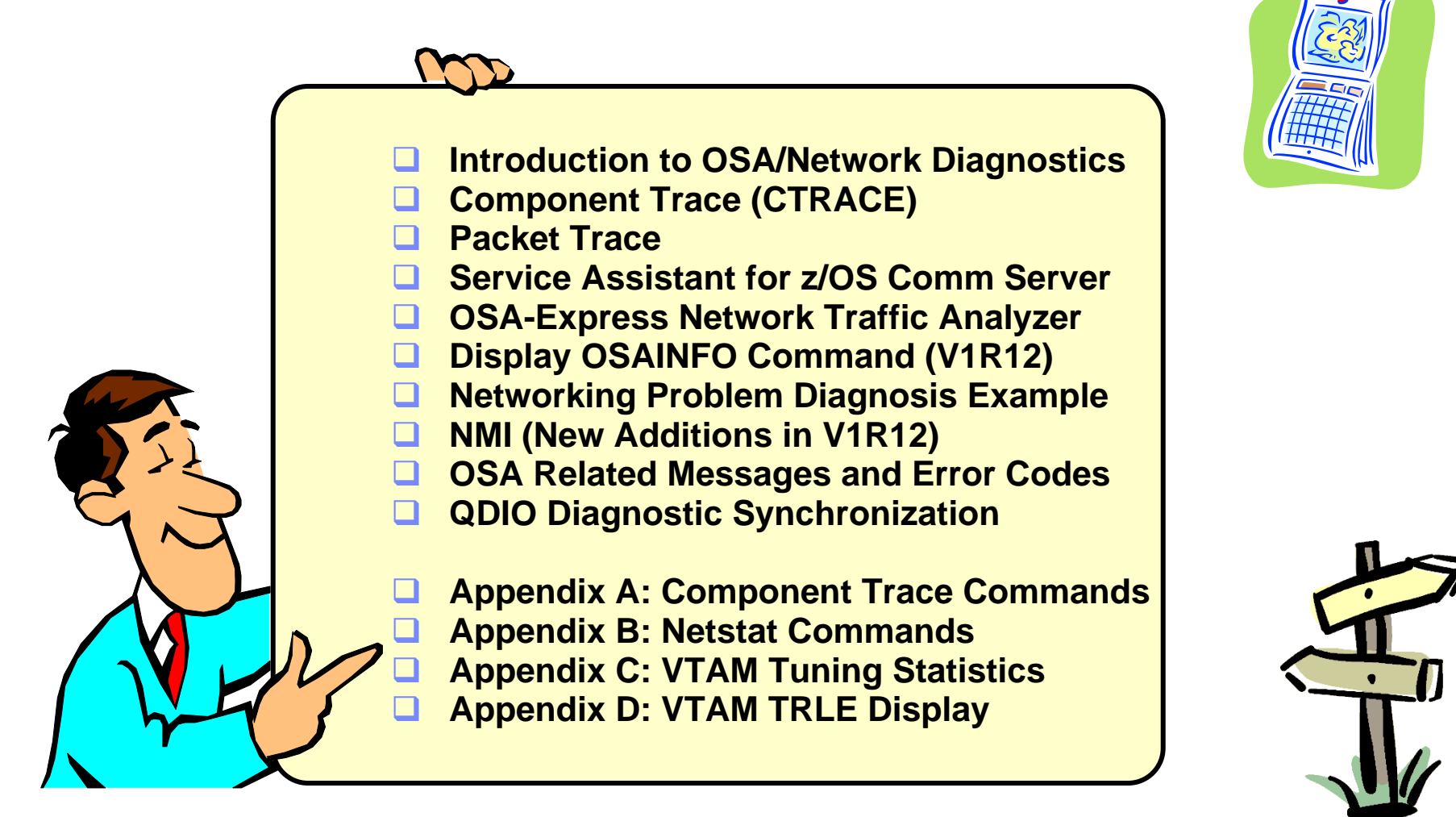

Disclaimer: All statements regarding IBM future direction or intent, including current product plans, are subject to change or withdrawal without notice and represent goals and objectives only. All information is provided for informational purposes only, on an "as is" basis, without warranty of any kind.

## Introduction

- Many different types of OSA related problems you might want to solve:
  - Network flows, contents of data, timing issues
  - Device configuration issues
  - Performance issues and device statistics
  - Device errors and collecting documentation for IBM support
- Several z/OS Communications Server tools for collecting OSA related diagnostics
  - Traces
  - Commands and Displays
  - Network Management APIs
  - Error messages
  - Synchronizing documentation
- Multiple ways to approach a problem and multiple tools that can be used

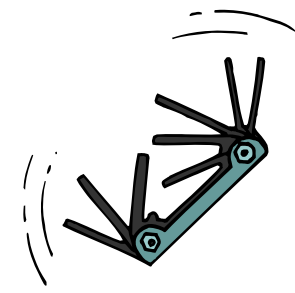

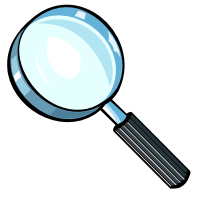

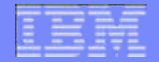

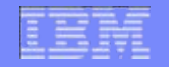

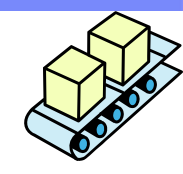

#### Using z/OS Communications Server to perform OSA Diagnostics

# **Component Trace (CTRACE)**

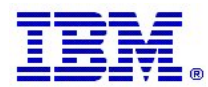

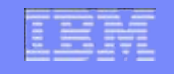

# Introduction to Component Trace

- S facility that collects
- Component Trace (CTRACE) is a centralized z/OS facility that collects trace data from different components.
- "Components" can be products or functions within products.
- Two CTRACE components for z/OS Communications Server we will look at in this presentation are:
  - SYSTCPDA Packet Trace
  - SYSTCPOT OSA-Express Network Traffic Analyzer (OSAENTA)

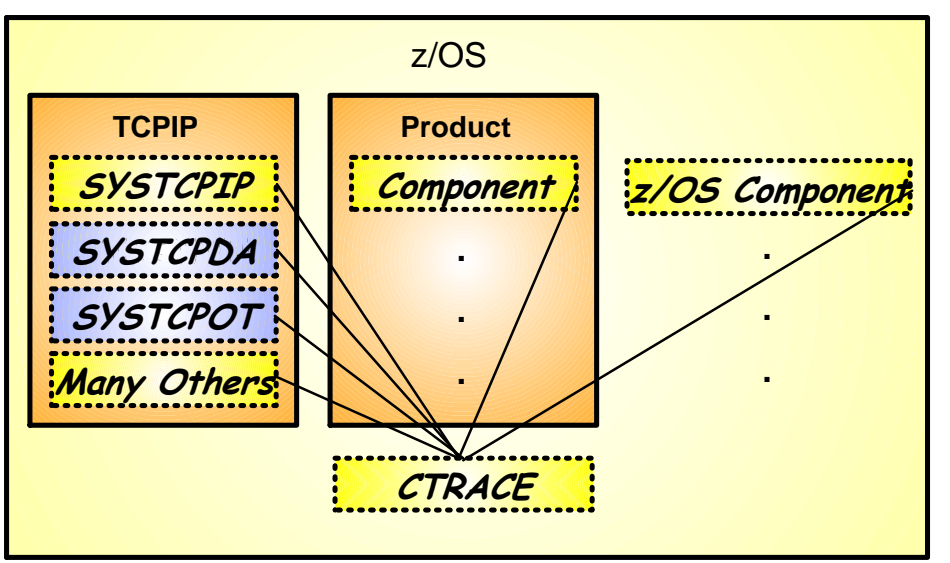

# Introduction to Component Trace cont.

- CTRACE collects trace records and adds them to an internal buffer
- Internal buffer can be written to an external file if requested (for larger traces that would wrap the internal buffer)

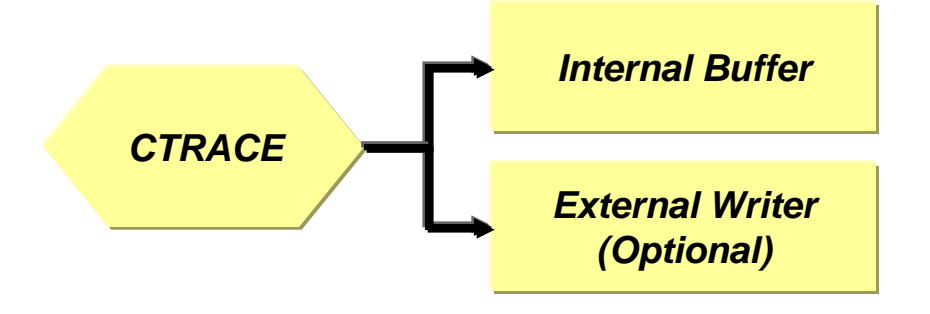

- Internal buffers are captured in a DUMP and formatted using the CTRACE subcommands or panel in the Interactive Problem Control System (IPCS)
- Network Management Interface (NMI) can be used to capture some component traces in real time

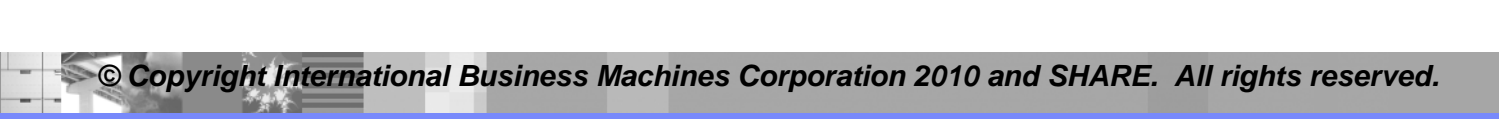

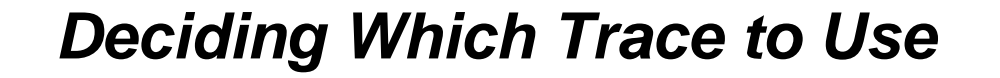

- Packet Trace (SYSTCPDA) is a TCP/IP stack level trace
  - Scope of trace is the stack
- OSA-Express Network Traffic Analyzer (SYSTCPOT) is an OSA level trace
  - Scope of trace is local LPAR or entire CHPID depending on HMC setting

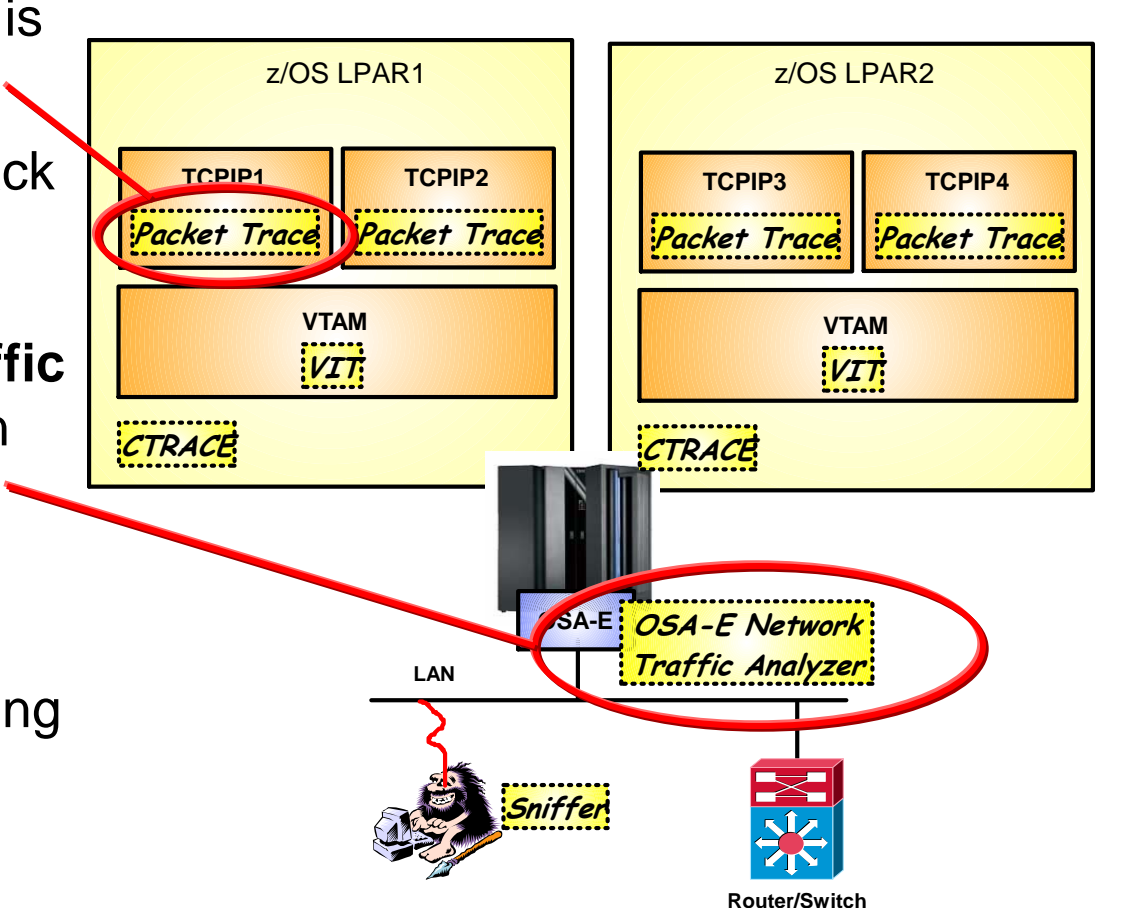

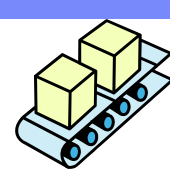

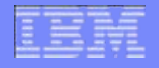

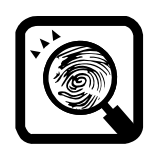

#### Using z/OS Communications Server to perform OSA Diagnostics

# **Packet Trace**

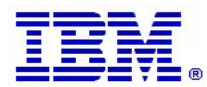

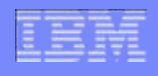

# Introduction to Packet Trace

- Packet Trace captures packets entering and leaving a TCP/IP stack.
- Trace data is collected using the SYSTCPDA component of CTRACE
- Trace point is in the stack so inbound data must actually make it to the specified stack to be traced.
  - No ARP packets, MAC headers for IPv4, or OSA dropped packets

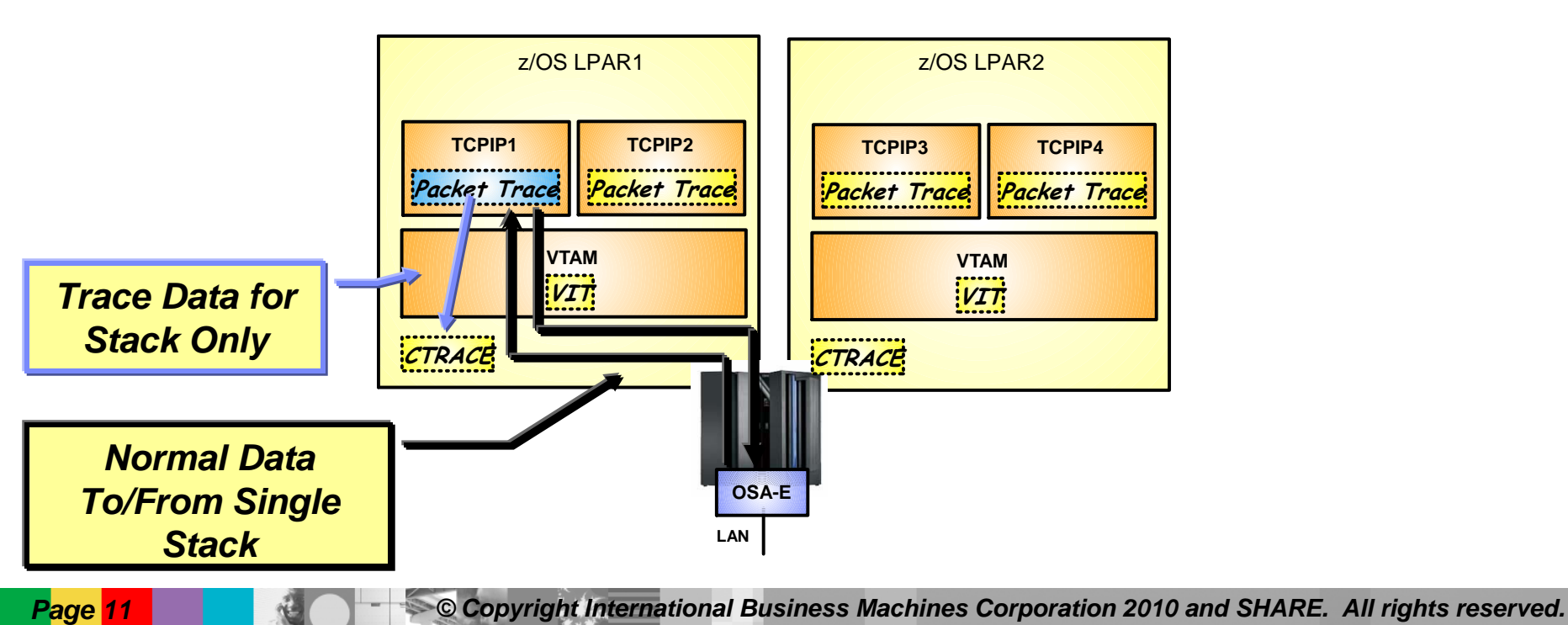

#### How to use Packet Trace

- **Start CTRACE** for the desired component to collect trace records TRACE CT,ON,COMP=SYSTCPDA,SUB=(TCPCS1) R n,END
  - **Start Packet Trace** to generate trace records for all interfaces V TCPIP, TCPCS1, PKT, ON
    - o Recreate the problem
  - Stop Packet Trace V TCPIP, TCPCS1, PKT, OFF

Note: You can also use statements in a TCPIP PROFILE or Obeyfile to turn on/off Packet Trace

- Stop CTRACE for the component TRACE CT,OFF,COMP=SYSTCPDA,SUB=(TCPCS1)
- o Issue the DUMP command to capture internal buffer

DUMP COMM=(dump title here) R n,JOBNAME=(TCPCS1),DSPNAME=('TCPCS1'.\*),CONT R n,SDATA=(CSA,RGN,TRT),END

 IBM Technote: How to Collect PKTTRACE and CTRACE on z/OS http://www-01.ibm.com/support/docview.wss?uid=swq21292013

Page 12

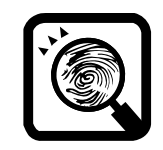

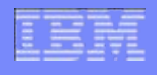

## How to use Packet Trace - Filters

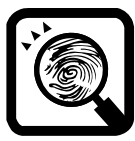

- You can filter what is captured to reduce the size of the trace V TCPIP, TCPCS1, PKT, ON, LINKN=QDIO4101L, IP=172.16.1.1, ABBREV=100, PORTNUM=8088, PROT=6 Note: See IP System Administrator's Commands for a complete list of filters
- You can use ABBREV= keyword to shorten trace records (chop off data)
- Filters are -AND- on same command, -OR- on different commands
- Use Netstat DEvlinks/-d to display active traces at an interface level

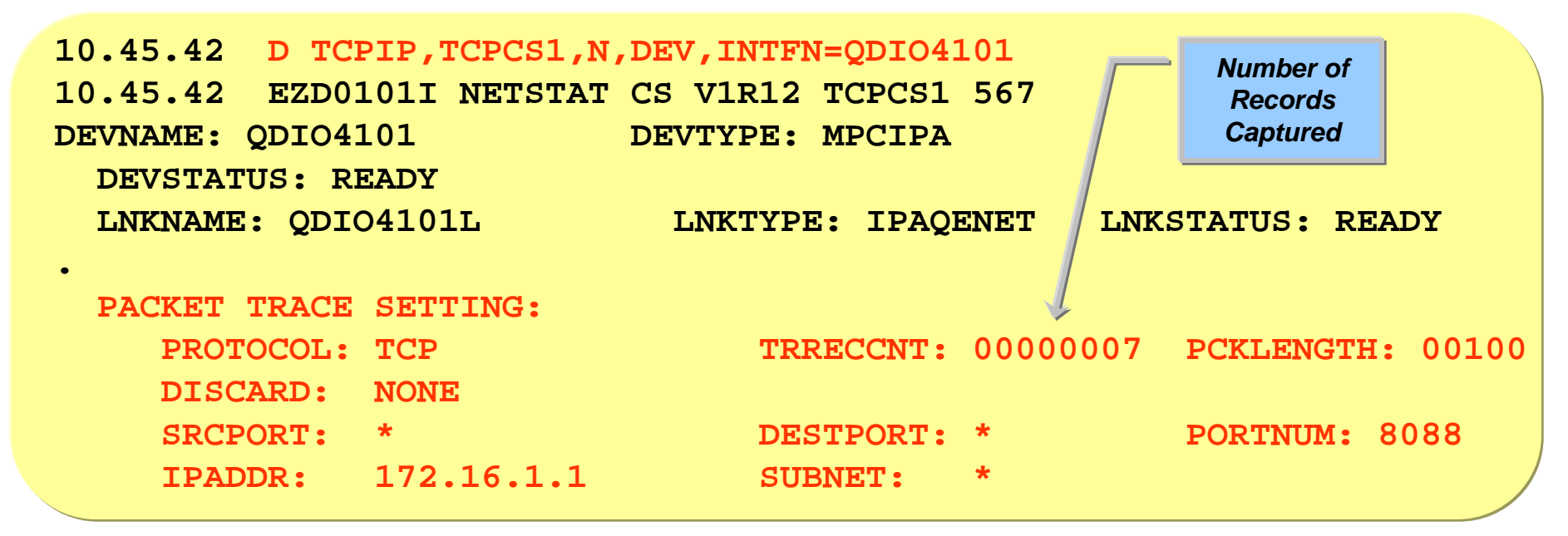

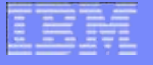

#### Format CTRACE - IPCS 2.7.1.D

| Ses                                             | Session F - [24 x 80]                                                                                   |                                          |             |            |                |          |           |            |
|-------------------------------------------------|----------------------------------------------------------------------------------------------------|------------------------------------------|-------------|------------|----------------|----------|-----------|------------|
| ile Edit View Communication Actions Window Help |                                                                                                    |                                          |             |            |                |          |           |            |
|                                                 |                                                                                                    |                                          |             |            |                |          |           |            |
|                                                 |                                                                                                    |                                          | I           | PCS PRIMAR | RY OPTION MENU |          |           |            |
| 0P1                                             | LION                                                                                                    | ===> 2.                                  | 7.1.D       |            |                |          |           |            |
|                                                 |                                                                                                    |                                          |             |            |                |          | *******   | *****      |
|                                                 | 0                                                                                                    | DEFAULTS                                 | - Specif    | y default  | dump and opti  | ons      | * USERID  | - HOCKETT  |
|                                                 | 1                                                                                                    | BROWSE                                   | - Browse    | dump data  | a set          |          | * DATE    | - 10/06/09 |
|                                                 | 2                                                                                                    | ANALYSIS                                 | - Analyz    | e dump cor | ntents         |          | * JULIAN  | - 10.160   |
|                                                 | 3                                                                                                    | UTILITY                                  | - Perfor    | m utility  | functions      |          | * TIME    | - 10:16    |
|                                                 | 4                                                                                                    | COMMAND                                  | - Enter     | IPCS subco | ommand or CLIS | T        | * PREFIX  | - HOCKETT  |
|                                                 | 5                                                                                                    | CS/0S390                                 | - VTAM &    | TCP/IP ar  | alysis commar  | lds      | * TERMINA | L- 3278    |
|                                                 | 6                                                                                                    | NCP                                      | - NCP an    | alysis com | mands          |          | * PFKEYS  | - 24       |
|                                                 | 7                                                                                                    | NMP                                      | - NMP an    | alysis com | mands          |          | * PROC    | - IPCSPROC |
|                                                 | 8                                                                                                    | INVENTORY                                | - Invent    | ory of pro | blem data      |          | *         |            |
|                                                 | 9                                                                                                    | SUBMIT                                   | - Submit    | problem a  | analysis job t | o batch  | *         |            |
|                                                 | L                                                                                                    | Log retri                                | eve- Get a  | listing fr | om build/390   |          | *         |            |
|                                                 | М                                                                                                    | MVSREXX                                  | - Older     | Toolkit Ex | (ecs(use 2.6I) |          | *         |            |
|                                                 | Т                                                                                                    | TUTORIAL                                 | - Learn     | how to use | the IPCS dia   | loq      | *****     | *****      |
|                                                 | F                                                                                                    | EPWDMPFM                                 | - Format    | FFST Cust  | om Dump        |          |           |            |
|                                                 | х                                                                                                    | EXIT                                     | - Termin    | ate using  | log and list   | defaults |           |            |
|                                                 |                                                                                                    |                                          |             |            |                |          |           |            |
| Ent                                             | ter                                                                                                    | END comma                                | nd to termi | nate IPCS  | dialog         |          |           |            |
|                                                 |                                                                                                    |                                          |             |            | 2              |          |           |            |
|                                                 |                                                                                                    |                                          |             |            |                |          |           |            |
| PF                                              | 1=                                                                                                    | HELP                                     | 2=SPLIT     | 3=END      | 4=RETURN       | 5=RFIND  | 6=MOR     | E          |
| PF                                              | 7=1                                                                                                    | JP                                       | 8=DOWN      | 9=SWAP     | 10=LEFT        | 11=RIGHT | 12=CUR    | SOR        |
| A                                               |                                                                                                    | e la la la la la la la la la la la la la |             |            |                |          |           | 02/022     |
| ြာ Cor                                          | <sup>10</sup> Connected to remote server/host ralvs6.raleigh.ibm.com using lu/pool NRT63319 and port 23 |                                          |             |            |                |          |           |            |

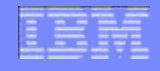

## Format CTRACE - IPCS 2.7.1.D

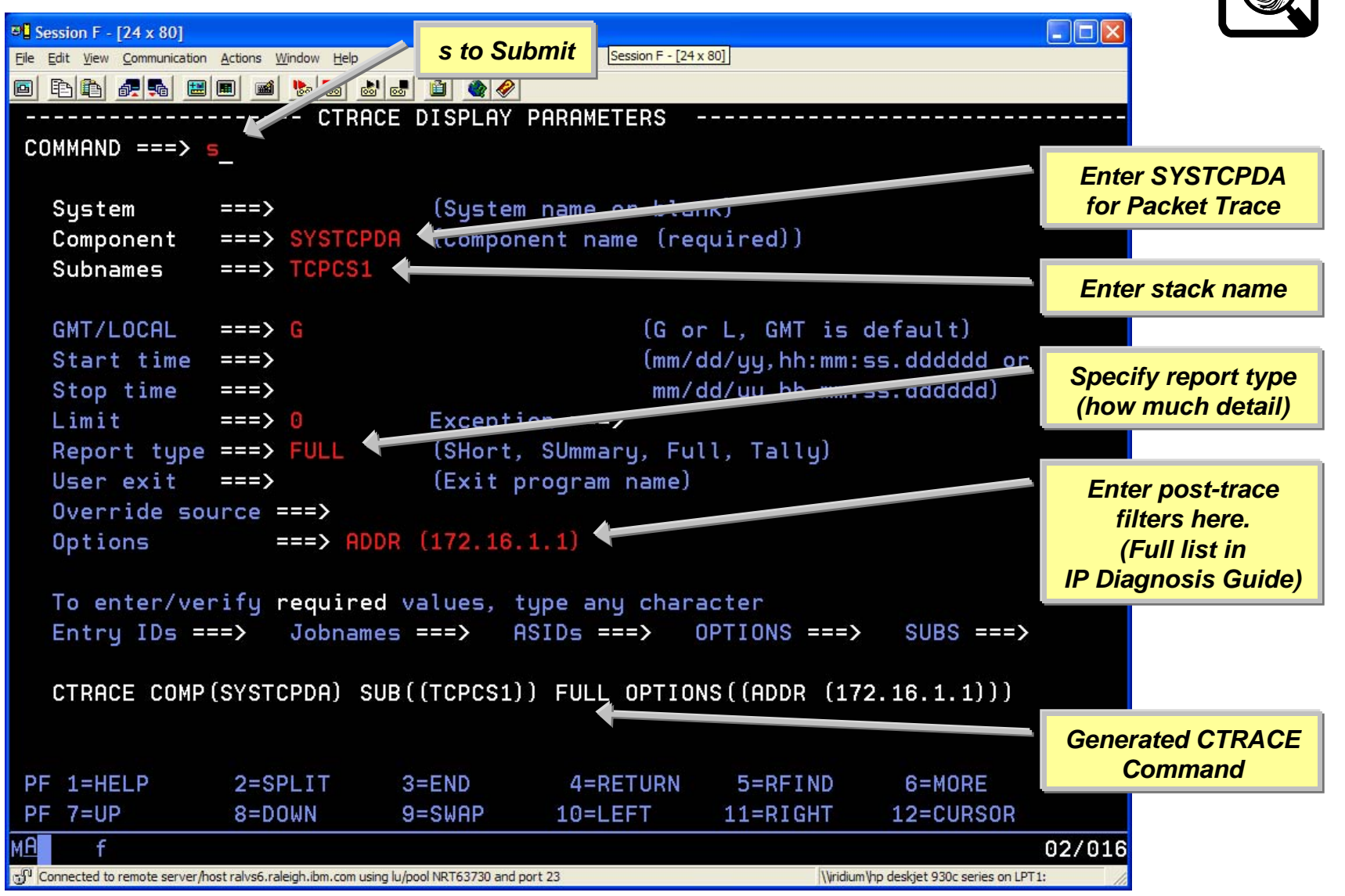

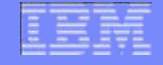

#### Packet Trace – Sample Record

| Dort 1 of 2       |                     | Interface<br>Name Direction          |     |
|-------------------|---------------------|--------------------------------------|-----|
| Fall 1012         |                     | In or Out                            |     |
| 190 MVS206 PACKET | r 00000004 16:15:1  | 19.194223 Packer Trace               |     |
| From Interface    | : QDIO4101L         | Device: QDIO Lithernet Full=57       |     |
| Tod Clock         | : 2010/06/14 16:15: | :19.194221 🧳 Intfx: 35               |     |
| Segment #         | : 0                 | Flags: Adj In                        |     |
| Source            | : 172.16.1.2        |                                      |     |
| Destination       | : 172.16.1.1        |                                      |     |
| Source Port       | : 8088              | Dest Port: 8087 Asid: 002F TCB: 0000 | 000 |
| QID               | : 1                 |                                      |     |
| IpHeader: Version | : 4                 | Header Length: 20                    |     |
| Tos               | : 00                | QOS: Routine Normal Service          |     |
| Packet Length     | : 57                | ID Number: 0030                      |     |
| Fragment          | :                   | Offset: 0                            |     |
| TTL               | : 64                | Protocol: TCP CheckSum: 20           | 6C  |
| Source            | : 172.16.1.2        |                                      |     |
| Destination       | : 172.16.1.1        |                                      |     |
|                   |                     |                                      |     |

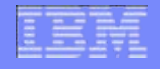

# Packet Trace – Sample Record cont.

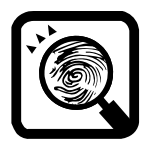

#### Part 2 of 2

| ICP             |                        |                                          |
|-----------------|------------------------|------------------------------------------|
| Source Port     | : 8088 ()              | Destination Port: 8087 ()                |
| Sequence Numbe  | er : 828742768         | Ack Number: 2385624847                   |
| Header Length   | : 32                   | Flags: Ack Psh                           |
| Window Size     | : 32768                | CheckSum: 7FD4 FFFF Urgent Data Pointer: |
| Option          | : NOP                  |                                          |
| Option          | : NOP                  |                                          |
| Option          | : Timestamp            | Len: 10 Value: 84050FB6 Echo: 84050A87   |
|                 |                        |                                          |
| Ip Header       | : 20                   | IP: 172.16.1.2, 172.16.1.1 Offset: 0     |
| 000000 45000039 | 00300000 4006206C AC10 | )0102 AC100101                           |
|                 |                        |                                          |
| Protocol Header | : 32                   | Port: 8088, 8087 Offset: 14              |
| 000000 1F981F97 | 31659C70 8E31BF0F 8018 | 38000 7FD40000 0101080A 84050FB6 84050A8 |
|                 |                        |                                          |
| Data            | : 5 Data Lengt         | :h: 5 Offset: 34                         |
| 000000 A385A2A3 | 5A                     | test!¢.Z                                 |
|                 |                        |                                          |
|                 |                        |                                          |

Lots more information on Packet Trace and filters in the IP Diagnosis Guide

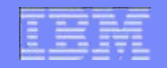

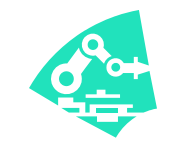

#### Using z/OS Communications Server to perform OSA Diagnostics

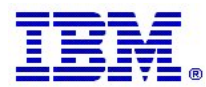

- ISPF Panel used to collect trace information
  - Packet Trace (SYSTCPDA)
  - TCP/IP Internal Trace (SYSTCPIP) (not discussed here)
- Fill in the fields, panel will automatically issue all trace commands for you
- Can also issue the DUMP command once your trace is complete
- Download and Install from IBM support website
  - http://www.ibm.com/support/docview.wss?uid=swg24020585
  - Need a TSO id that has CONSOLE authority
- How to start: From ISPF issue TSO EZASRVAS

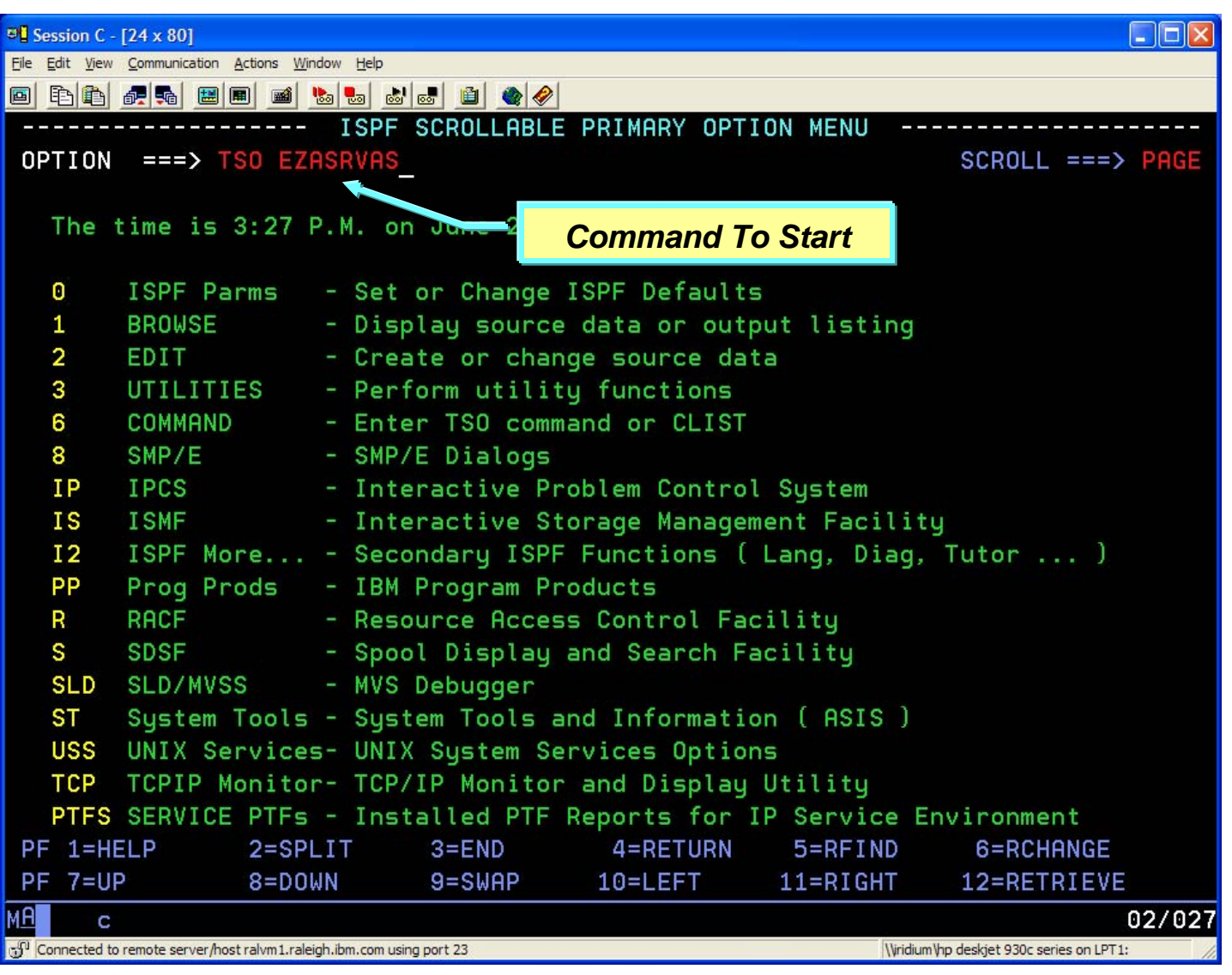

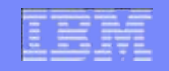

| <sup>31</sup> Session C - [24 x 80]                                                                      |              |
|----------------------------------------------------------------------------------------------------|--------------|
| <u>E</u> ile <u>E</u> dit <u>V</u> iew <u>C</u> ommunication <u>A</u> ctions <u>W</u> indow <u>H</u> elp |              |
|                                                                                                    |              |
| * Trace Capture Aid for z/OS Communications Server                                                       | - *          |
| OPTION ===> 1_                                                                                           | Start Packet |
|                                                                                                    | Traco        |
| 1 START PACKET TRACE - Start or Modify a Packet Trace                                                    | nace         |
| 2 STOP PACKET TRACE - Stop Currently Running Packet Trace                                                |              |
| 3 START INTERNAL TRACE - Start or Modify Currently Running Event Trace                                   |              |
| 4 STOP INTERNAL TRACE - Stop Currently Running Event Trace                                               |              |
| 5 DUMP - Dump address space(s) and dataspace(s)                                                          | _            |
| More:                                                                                                    | Fill in your |
| Stack Name ==> TCPCS1 < Use Writer ==> N (U-User, D-Dynamic, N-No)                                       | Stack Name   |
| User Supplied proc ==>                                                                                   |              |
| or Dynamic writer proclib ==>                                                                            |              |
| *Current Writer Output DSN in use: ** NOT IN USE **                                                      |              |
| PACKET TRACE FILTER OPTIONS:                                                                             |              |
| LINKNAME ==>                                                                                             |              |
| IPADDRESS ==> 172.16.1.1                                                                                 | Fill in any  |
| SRCPORT ==> DESTPORT ==>                                                                                 | pre-trace    |
| PROTOCOL ==> LENGTH (ABBREV) ==>                                                                         | filtors      |
|                                                                                                    | miller 3     |
| INTERNAL TRACE FILTER OPTIONS:                                                                           |              |
| OPTIONS ==>                                                                                              |              |
| IPADDRESS ==>                                                                                            |              |
| F1=Help F2=Split F3=Exit F7=Backward F8=Forward F9=Swap                                                  |              |
| F10=Actions F12=Cancel                                                                                   |              |
| MA 02/0                                                                                                  | 16           |
| Connected to remote server/host ralvm1.raleigh.ibm.com using port 23                                     |              |

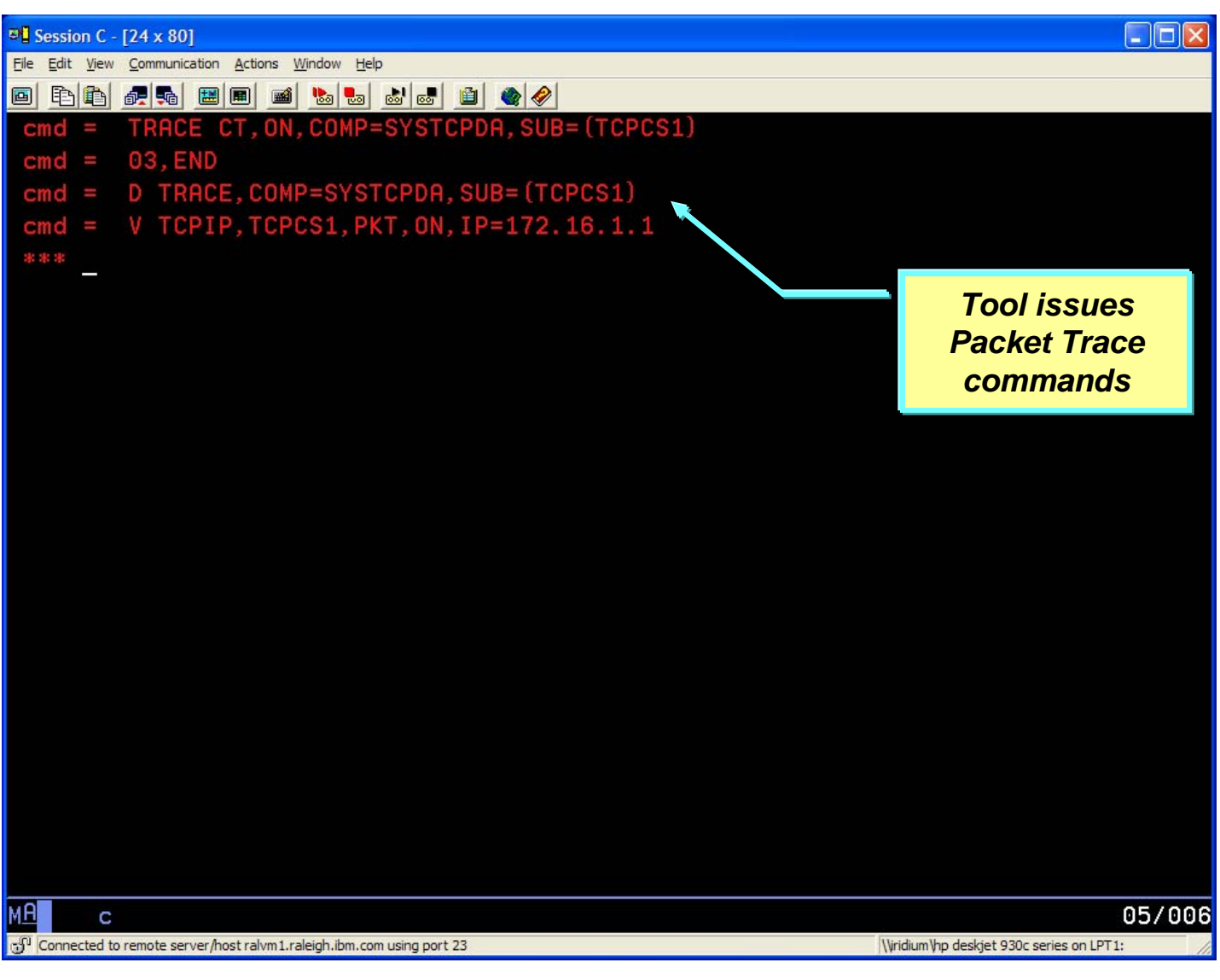

| Service Assistant for z/OS Communication                                                      | s Server 🔗                |
|-----------------------------------------------------------------------------------------------|---------------------------|
| 8 Session C - [24 x 80]                                                                       |                           |
| Eile Edit View Communication Actions Window Help                                              |                           |
|                                                                                               |                           |
| <u>M</u> enu <u>U</u> tilities <u>C</u> ompilers <u>H</u> elp                                 |                           |
| BROWSE SYS10175.T152726.RA000.TSOUSER.R0100064 Line 00000000 Col (<br>Command ===> Scroll === | 001 080<br>=> <u>PAGE</u> |
| **************************************                                                        | ******                    |
| TRACE CT,ON,COMP=SYSTCPDA,SUB=(TCPCS1)                                                        |                           |
| *03 ITT006A SPECIFY OPERAND(S) FOR TRACE CT COMMAND.                                          | Shows                     |
| 03, END                                                                                       | results of                |
| IEE600I REPLY TO 03 IS;END                                                                    | commands                  |
| ITT038I ALL OF THE TRANSACTIONS REQUESTED VIA THE TRACE CT COMMAND WERE                       |                           |
| IEE839I ST=(ON,0004M,00004M) AS=ON BR=OFF EX=ON MO=OFF MT=(ON,064K)                           |                           |
| ISSUE DISPLAY TRACE CMD FOR SYSTEM AND COMPONENT TRACE STATUS                                 |                           |
| ISSUE DISPLAY TRACE, TT CMD FOR TRANSACTION TRACE STATUS                                      |                           |
| D TRACE,COMP=SYSTCPDA,SUB=(TCPCS1)                                                            |                           |
| IEE843I 15.27.24 TRACE DISPLAY 693                                                            |                           |
| SYSTEM STATUS INFORMATION                                                                     |                           |
| ST=(ON,0004M,00004M) AS=ON BR=OFF EX=ON MO=OFF MT=(ON,064K)<br>TRACENAME                      |                           |
| =======                                                                                       |                           |
| SYSTCPDA                                                                                      |                           |
| MODE BUFFER HEAD SUBS                                                                         |                           |
| =======================================                                                       |                           |
| F1=Help F2=Split F3=Exit F5=Rfind F7=Up F8=Down F9=S                                          | мар                       |
| F10=Left F11=Right F12=Cancel                                                                 |                           |
| M <u>A</u> c                                                                                  | 04/015                    |
| 🖞 Connected to remote server/host ralvm1.raleigh.ibm.com using port 23                        | PT1:                      |

#### LEM

| Bession C - [24 x 80]                                                            |               |  |  |
|----------------------------------------------------------------------------------|---------------|--|--|
| <u>File Edit View C</u> ommunication <u>A</u> ctions <u>W</u> indow <u>H</u> elp |               |  |  |
|                                                                                  |               |  |  |
| <u>M</u> enu <u>U</u> tilities <u>C</u> ompilers <u>H</u> elp                    |               |  |  |
|                                                                                  |               |  |  |
| BROWSE SYS10175.T152726.RA000.TSOUSER.R0100064 Line 00000018 Col 0               | 01 080        |  |  |
| Command ===> Scroll ===                                                          | > <u>PAGE</u> |  |  |
| OFF HEAD 2                                                                       |               |  |  |
| NO HEAD OPTIONS                                                                  |               |  |  |
| SUBTRACE MODE BUFFER HEAD SUBS                                                   | Results of    |  |  |
|                                                                                  | commands      |  |  |
| TCPCS1 ON 0032M                                                                  | cont.         |  |  |
| ASIDS *NONE*                                                                     |               |  |  |
| JOBNAMES *NONE*                                                                  |               |  |  |
| OPTIONS MINIMUM                                                                  |               |  |  |
| WRITER *NONE*                                                                    |               |  |  |
| V TCPIP,TCPCS1,PKT,ON,IP=172.16.1.1                                              |               |  |  |
| EZZ0060I PROCESSING COMMAND: VARY TCPIP, TCPCS1, PKT, ON, IP=172.16.1.1          |               |  |  |
| EZZ0053I COMMAND VARY PKTTRACE COMPLETED SUCCESSFULLY                            |               |  |  |
| **************************************                                           | ****          |  |  |
|                                                                                  |               |  |  |
|                                                                                  |               |  |  |
|                                                                                  |               |  |  |
|                                                                                  |               |  |  |
|                                                                                  |               |  |  |
| F1=Help F2=Split F3=Exit F5=Rfind F7=Up F8=Down F9=Sw                            | ар            |  |  |
| F10=Left F11=Right F12=Cancel                                                    |               |  |  |
| MA c                                                                             | 04/015        |  |  |
| 🖞 Connected to remote server/host ralvm1.raleigh.ibm.com using port 23           | F1: //        |  |  |

#### IBM

| 평 Session C - [24 x 80]                                                |
|------------------------------------------------------------------------|
| File Edit View Communication Actions Window Help                       |
|                                                                        |
| * Trace Croture Aid for z/L Trace Server*                              |
| NPTION ===> 2                                                          |
|                                                                        |
| 1 CTORT ROCKET TROCE IN Stant on Medify a Realist Target               |
| I START PACKET TRACE - Start or Modify a Packet trace                  |
| 2 STUP PHCKET TRHCE - Stop Currently Running Packet Trace              |
| 3 START INTERNAL TRACE - Start or Modify Currently Running Event Trace |
| 4 STOP INTERNAL TRACE - Stop Currently Running Event Trace             |
| 5 DUMP - Dump address space(s) and dataspace(s)                        |
| More: +                                                                |
| Stack Name ==> TCPCS1 Use Writer ==> N (U-User, D-Dunamic, N-No)       |
| User Supplied proc ==>                                                 |
| or Dupamic writer proclib ==>                                          |
| *Current Uniter Output DSN in user ** NOT IN USE **                    |
| *Current writer output DSN in use: ** NOT IN USE **                    |
| PHLKEI IRHLE FILIER UPTIONS:                                           |
| LINKNRME ==>                                                           |
| IPADDRESS ==> 172.16.1.1                                               |
| SRCPORT ==> DESTPORT ==>                                               |
| PROTOCOL ==> LENGTH(ABBREV) ==>                                        |
|                                                                        |
| INTERNAL TRACE FILTER OPTIONS:                                         |
| OPTIONS ==>                                                            |
| IPADDRESS ==>                                                          |
| F1=Help F2=Split F3=Exit F7=Backward F8=Forward F9=Swap                |
| F10=Actions F12=Cancel                                                 |
| MA c 02/016                                                            |
| 🖓 Connected to remote server/host ralvm1.raleigh.ibm.com using port 23 |

#### IBM

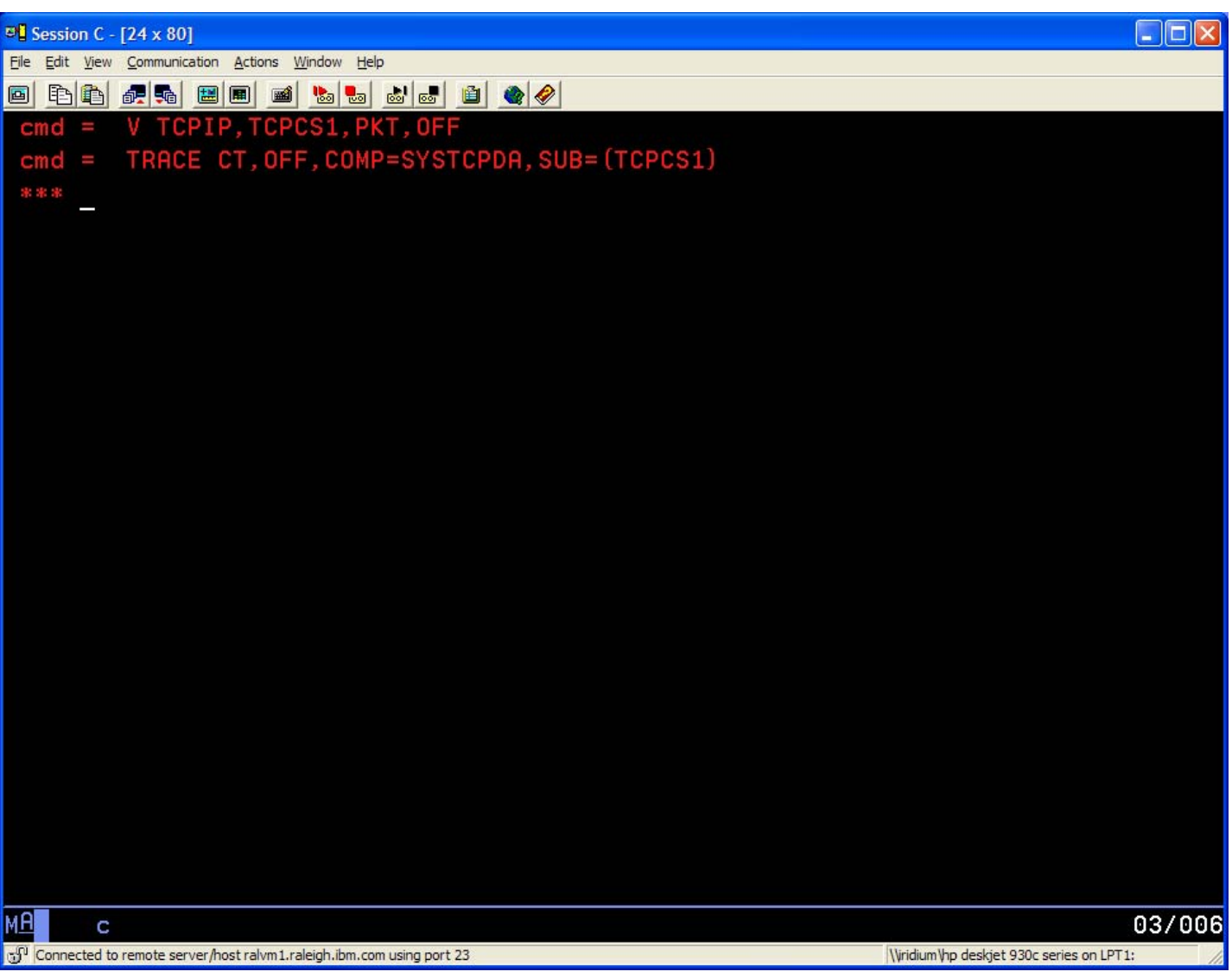

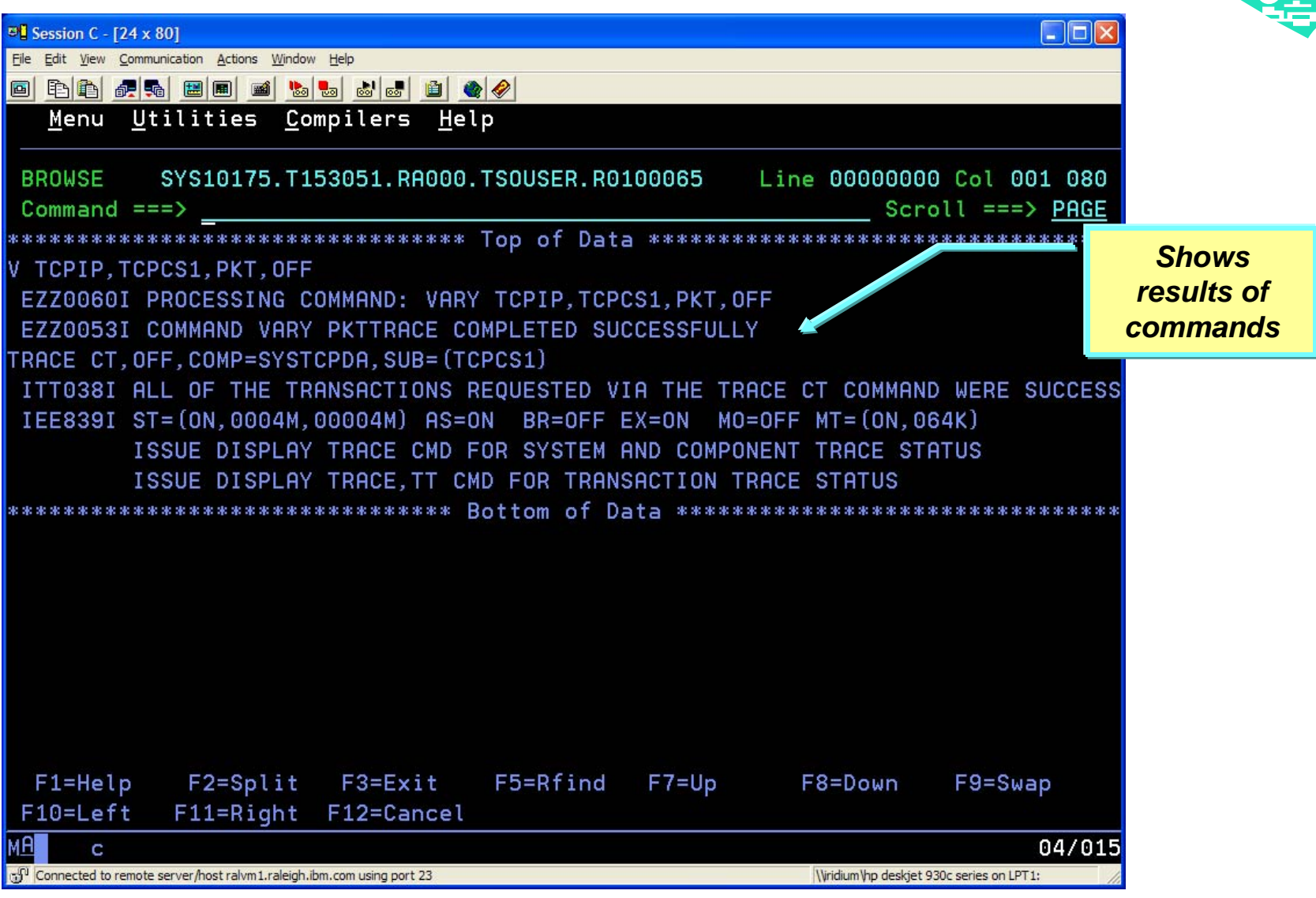

| Bession C - [24 x 80]                                                               |                                            |
|-------------------------------------------------------------------------------------|--------------------------------------------|
|                                                                                     |                                            |
| * Trace Coture Aid for z/OS Com                                                     |                                            |
| OPTION ===> 5                                                                       |                                            |
|                                                                                     |                                            |
| 1 START PACKET TRACE - Start or Modify a Packet T                                   | race                                       |
| 2 STOP PACKET TRACE - Stop Currently Running Pac                                    | ket Trace                                  |
| 3 START INTERNAL TRACE - Start or Modify Currently                                  | Running Event Trace                        |
| 4 STOP INTERNAL TRACE - Stop Currently Running Eve                                  | nt Trace                                   |
| 5 DUMP - Dump address space(s) and                                                  | dataspace(s)                               |
|                                                                                     | More: -                                    |
|                                                                                     |                                            |
| FID ==>                                                                             |                                            |
| ASID ==> JOBNAME ==> PORT ==                                                        | >                                          |
|                                                                                     | Basa Dump                                  |
| CURRENT DUMP OPTIONS:                                                               | Base Dullip                                |
| <pre>=&gt; JOBNAME=(TCPCS1),DSPNAME=('TCPCS1'.*),SDATA=(CSA,</pre>                  | RGN, TRT)                                  |
|                                                                                     |                                            |
| TITLE ==> MY DUMP TITLE                                                             | Additional                                 |
|                                                                                     | Dump Options                               |
| SPOTO>                                                                              | (like Title)                               |
| SDATA/                                                                              |                                            |
| F1=Help F2=Split F3=Exit F7=Backward                                                | F8=Forward F9=Swap                         |
| F10=Actions F12=Cancel                                                              |                                            |
| MA                                                                                  | 02/016                                     |
| G <sup>O</sup> Connected to remote server/host ralvm1.raleigh.ibm.com using port 23 | \\iridium\hp deskjet 930c series on LPT 1: |

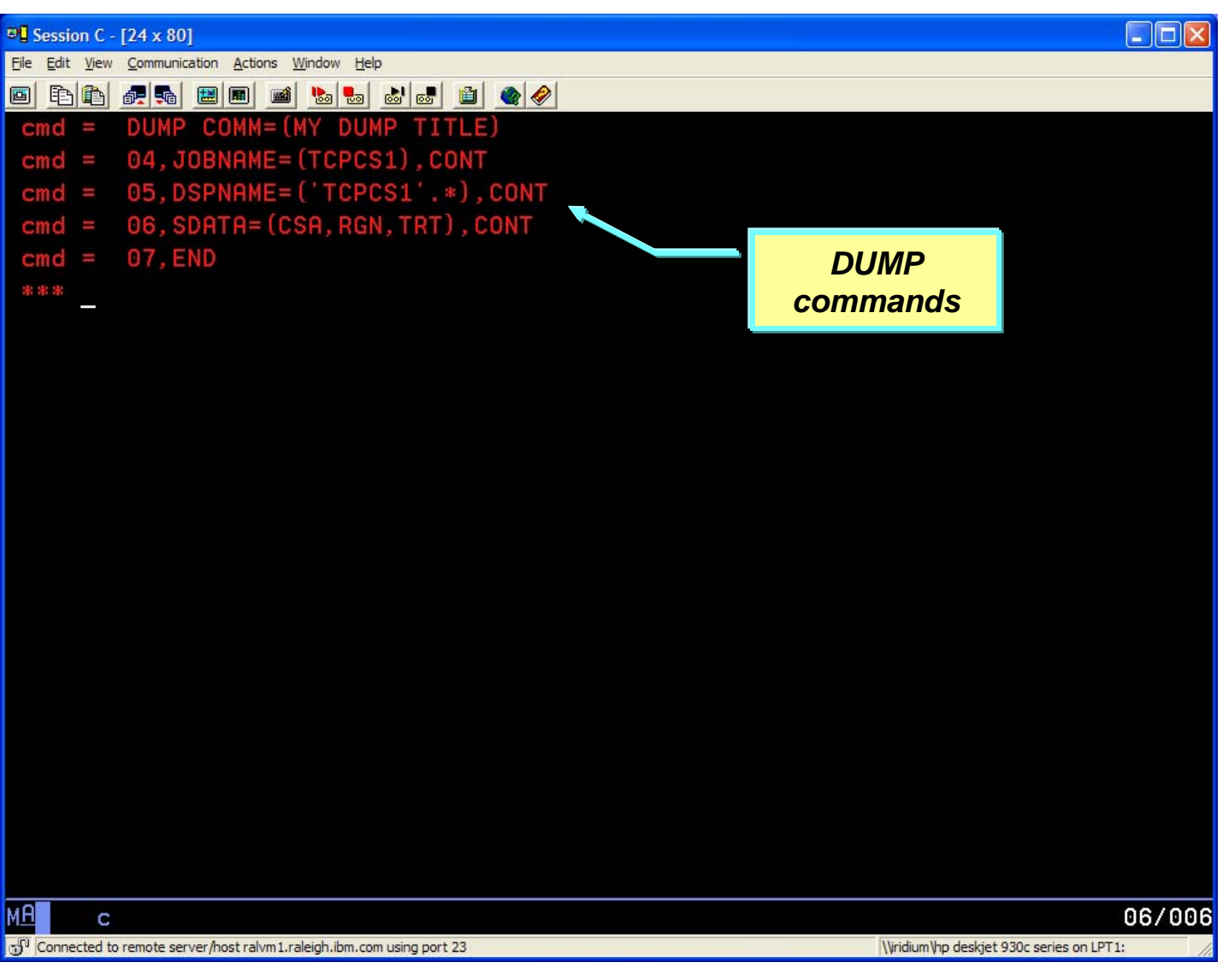

| Session C - [24 x 80]      File Edit View Communication Actions Window Help      Image: Session C - [24 x 80]      Image: Session C - [24 x 80]   < | Line 00000000 Col 001 080<br>Scroll ===> <u>PAGE</u> |                            |
|----------------------------------------------------------------------------------------------------|------------------------------------------------------|----------------------------|
| DUMP COMM=(MY DUMP TITLE)<br>*04 IEE094D SPECIFY OPERAND(S) FOR DUMP COMMAND<br>04,JOBNAME=(TCPCS1),CONT<br>IEE600I REPLY TO 04 IS;JOBNAME=(TCPCS1),CONT<br>*05 IEE094D SPECIEY OPERAND(S) FOR DUMP COMMAND                                                                                                    | Shows<br>of L<br>com                                 | s results<br>DUMP<br>mands |
| 05, DSPNAME=('TCPCS1'.*), CONT<br>IEE600I REPLY TO 05 IS; DSPNAME=('TCPCS1'.*), CONT<br>*06 IEE094D SPECIFY OPERAND(S) FOR DUMP COMMAND<br>06, SDATA=(CSA, RGN, TRT), CONT<br>IEE600I REPLY TO 06 IS:SDATA=(CSA RGN TRT) CONT                                                                                                    |                                                      |                            |
| *07 IEE094D SPECIFY OPERAND(S) FOR DUMP COMMAND<br>07,END<br>IEE600I REPLY TO 07 IS;END<br>************************************                                                                                                    | Note: Still need<br>to format the<br>DUMP in IPCS    |                            |
| F1=Help F2=Split F3=Exit F5=Rfind F7=Up<br>F10=Left F11=Right F12=Cancel                                                                                                    | F8=Down F9=Swap                                      |                            |
| Connected to remote server/host ralvm1.raleigh.ibm.com using port 23                                                                                                    | 04/015                                               |                            |

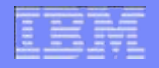

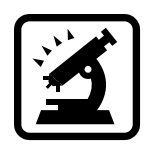

#### Using z/OS Communications Server to perform OSA Diagnostics

# OSA-Express Network Traffic Analyzer (OSAENTA)

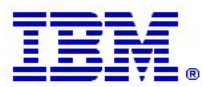

# **OSA-Express Network Traffic Analyzer (OSAENTA)**

- Used to trace inbound and outbound data directly from OSA including:
  - ARP packets

- MAC Headers (including VLAN tags)

- SNA Packets

- Dropped packets
- Packets to and from other stacks shared by OSA
- Trace data is collected using the SYSTCPOT component of CTRACE
- Only one OSAENTA trace can be active at a time for an OSA

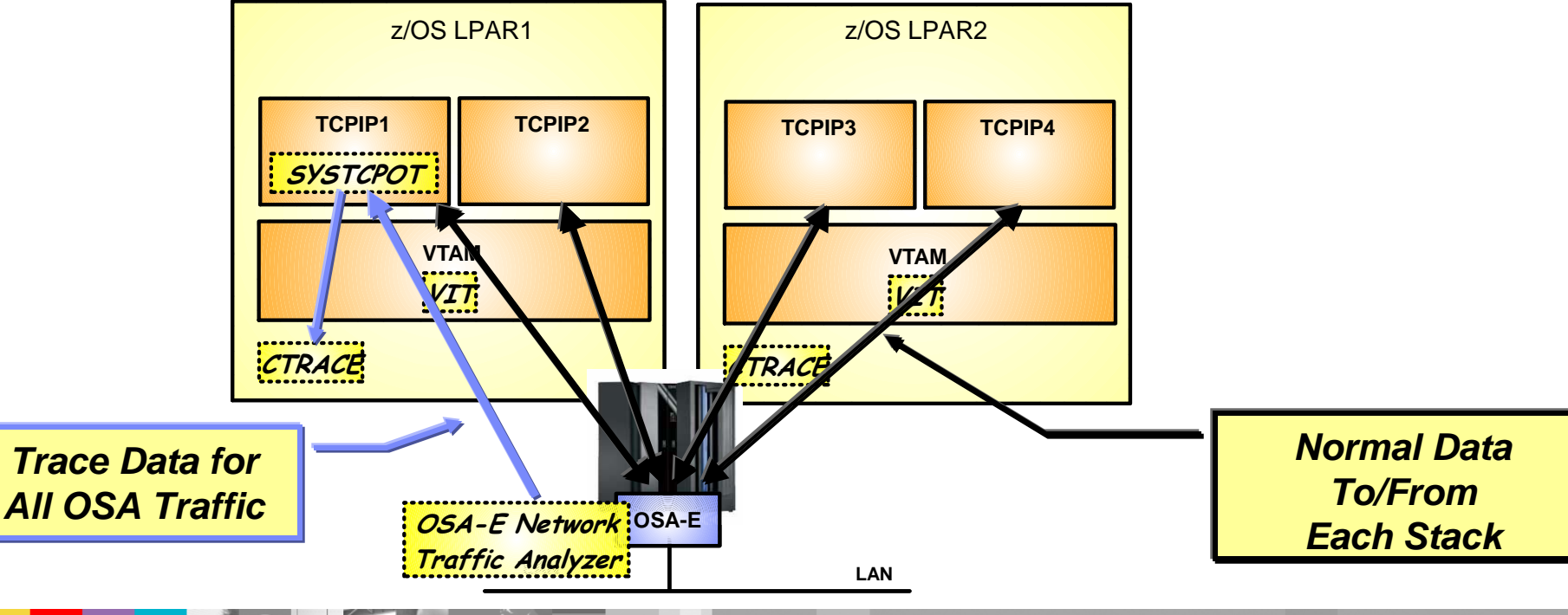

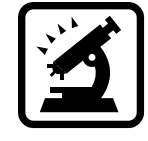

# **OSA-Express Network Traffic Analyzer (OSAENTA)**

- Requirements:
  - OSA-Express2 or OSA-Express3
  - Additional datapath device is needed for trace device (TRLE definition)
  - Must update the OSA settings in the HMC SE to allow OSAENTA
    - Enable tracing only for local LPAR (Default)
    - Enable tracing for entire CHPID
    - Disabled (no one can use OSAENTA)
- Resources:

  - OSAENTA FAQ:
    - http://www-01.ibm.com/support/docview.wss?uid=swg21253260&aid=3
  - z/OS Communications Server IP Diagnosis Guide

# **OSAENTA Commands**

- **Start CTRACE** for the desired component to collect trace records TRACE CT,ON,COMP=SYSTCPOT,SUB=(TCPCS1) R n,END
  - **Start OSAENTA** to generate trace records for all interfaces V TCPIP,TCPCS1,OSAENTA,ON,PORTNAME=QDIO4101, IPADDR=172.16.1.1,PORTNUM=8088
    - Recreate the problem
      Stop OSAENTA
      V TCPIP, TCPCS1, OSAENTA, OFF
- **Stop CTRACE** for the component TRACE CT,OFF,COMP=SYSTCPOT,SUB=(TCPCS1)
- o -or- use the OSAENTA statement in your TCPIP.PROFILE (same syntax)
  OSAENTA ON PORTNAME=QDIO4101 IPADDR=172.16.1.1 PORTNUM=8088
- o Issue the DUMP command to capture internal buffer

DUMP COMM=(dump title here) R n,JOBNAME=(TCPCS1),DSPNAME=('TCPCS1'.\*),CONT R n,SDATA=(CSA,RGN,TRT),END

Page 34

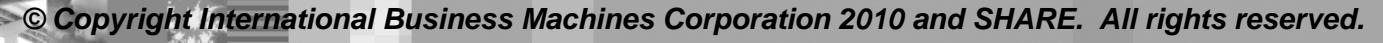

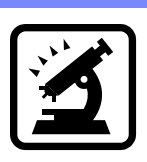

## **OSAENTA Trace Filters**

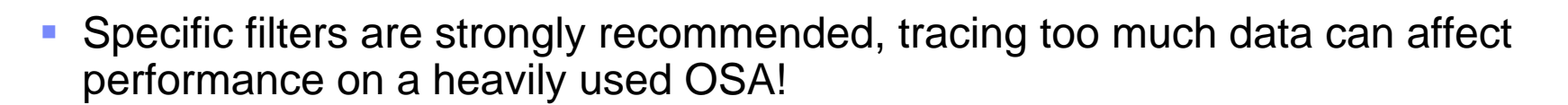

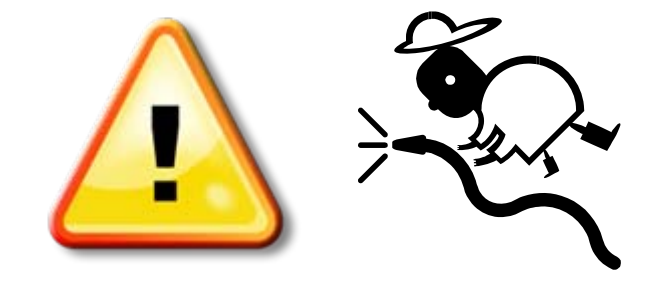

#### Filter types

- Device ID
- Ethernet frame type IP address/range
- TCP/UDP port
- MAC address

  - Discard reason code
- VI AN ID
- IP protocol

- Up to eight values per filter type
- Filters are cumulative across multiple OSAENTA commands
- Default ABBREV= value is 224 bytes, maximum 480

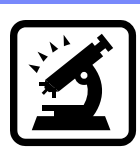

# OSAENTA

 After starting OSAENTA trace, you can display the status of the trace using the Netstat DEvlinks/-d command:

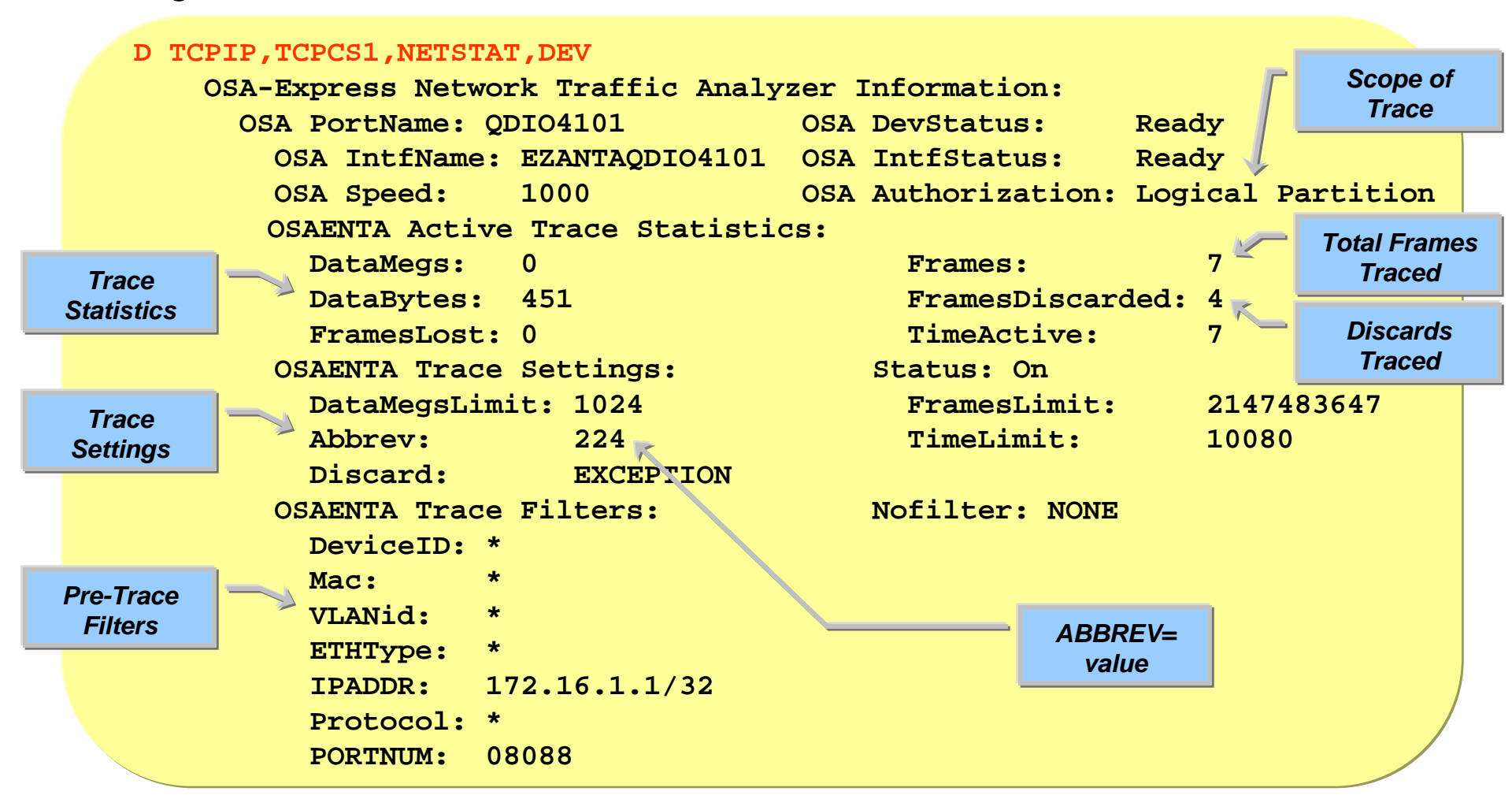

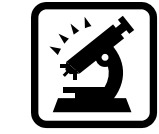
#### **OSAENTA - IPCS 2.7.1.D – SUMMARY Report**

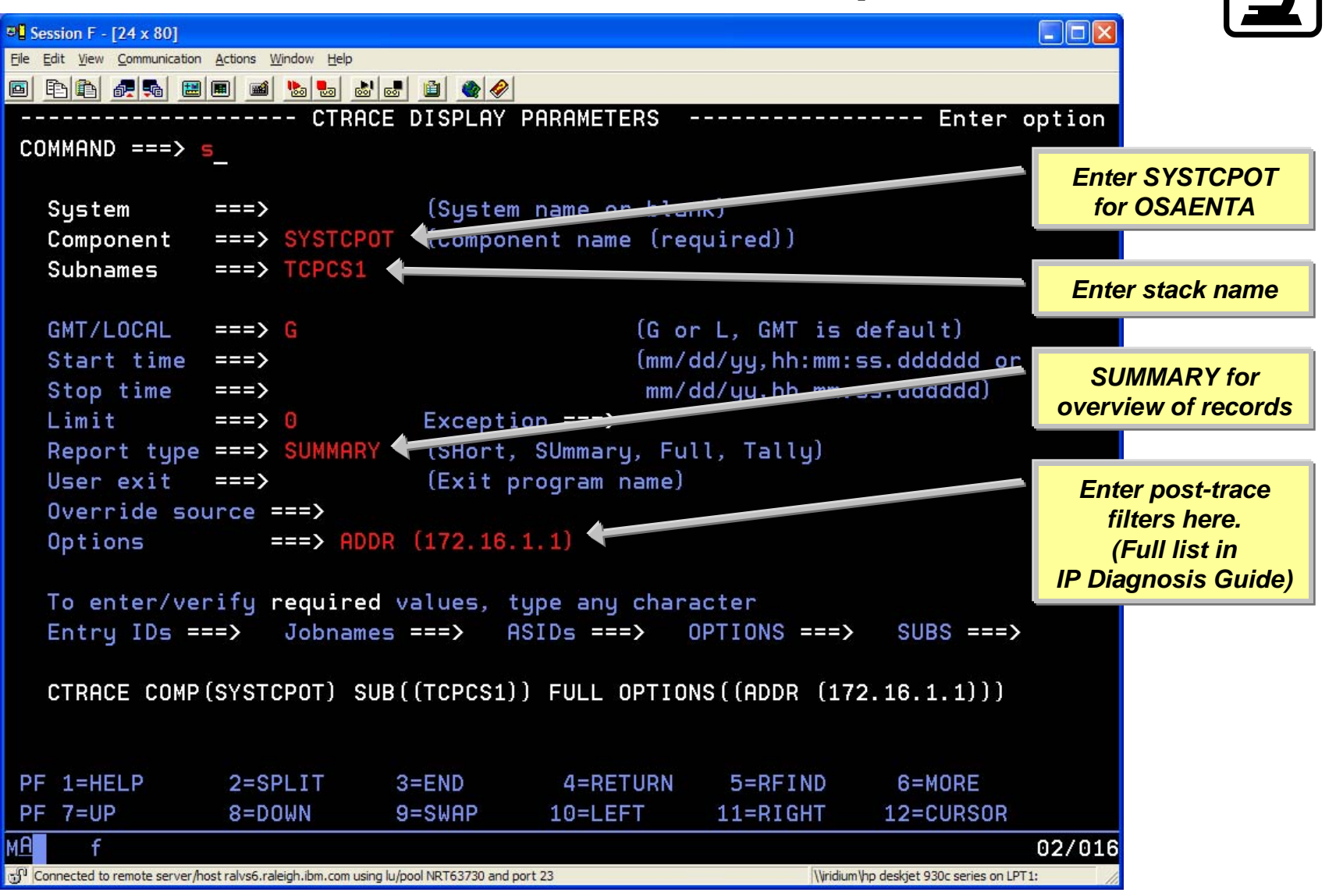

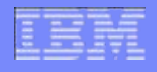

# **OSAENTA Trace – Sample SUMMARY Report**

Summary shows a brief 2 lines per packet

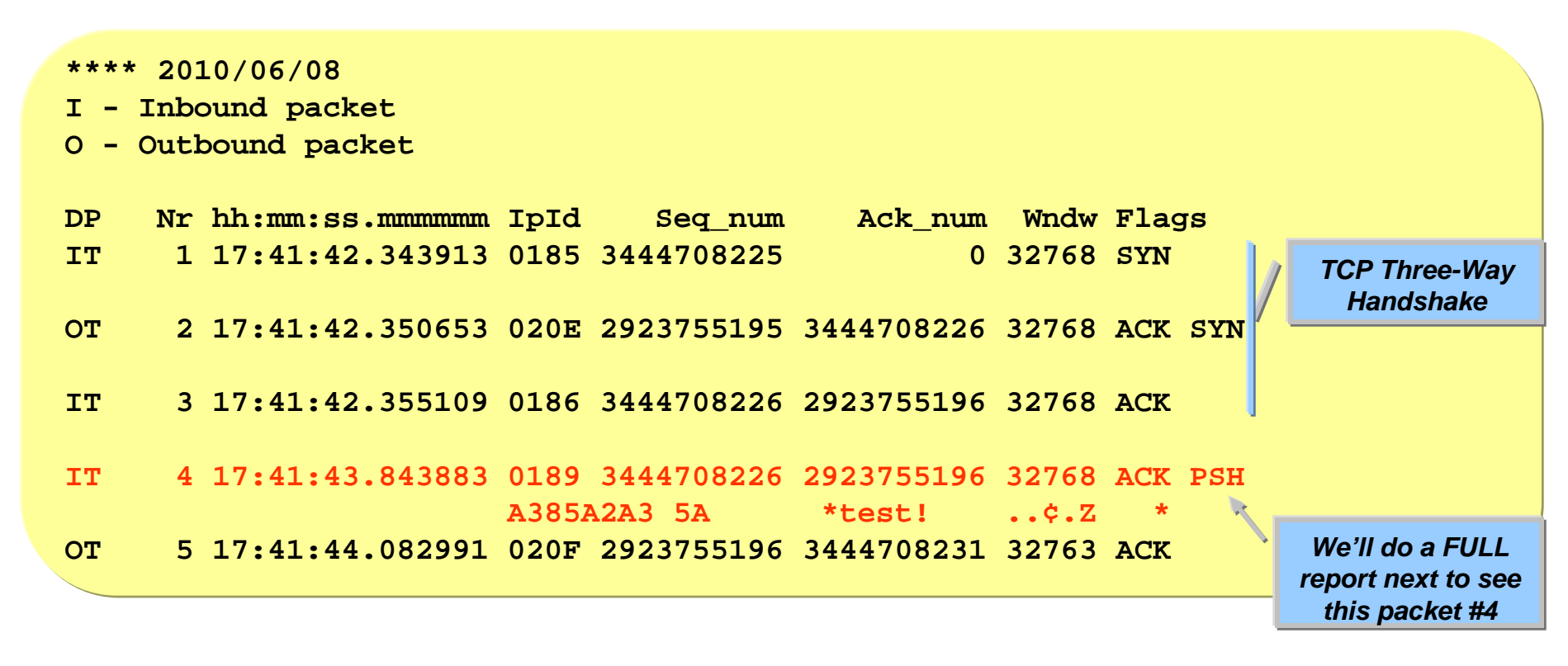

#### IBM

#### OSAENTA - IPCS 2.7.1.D – FULL Report

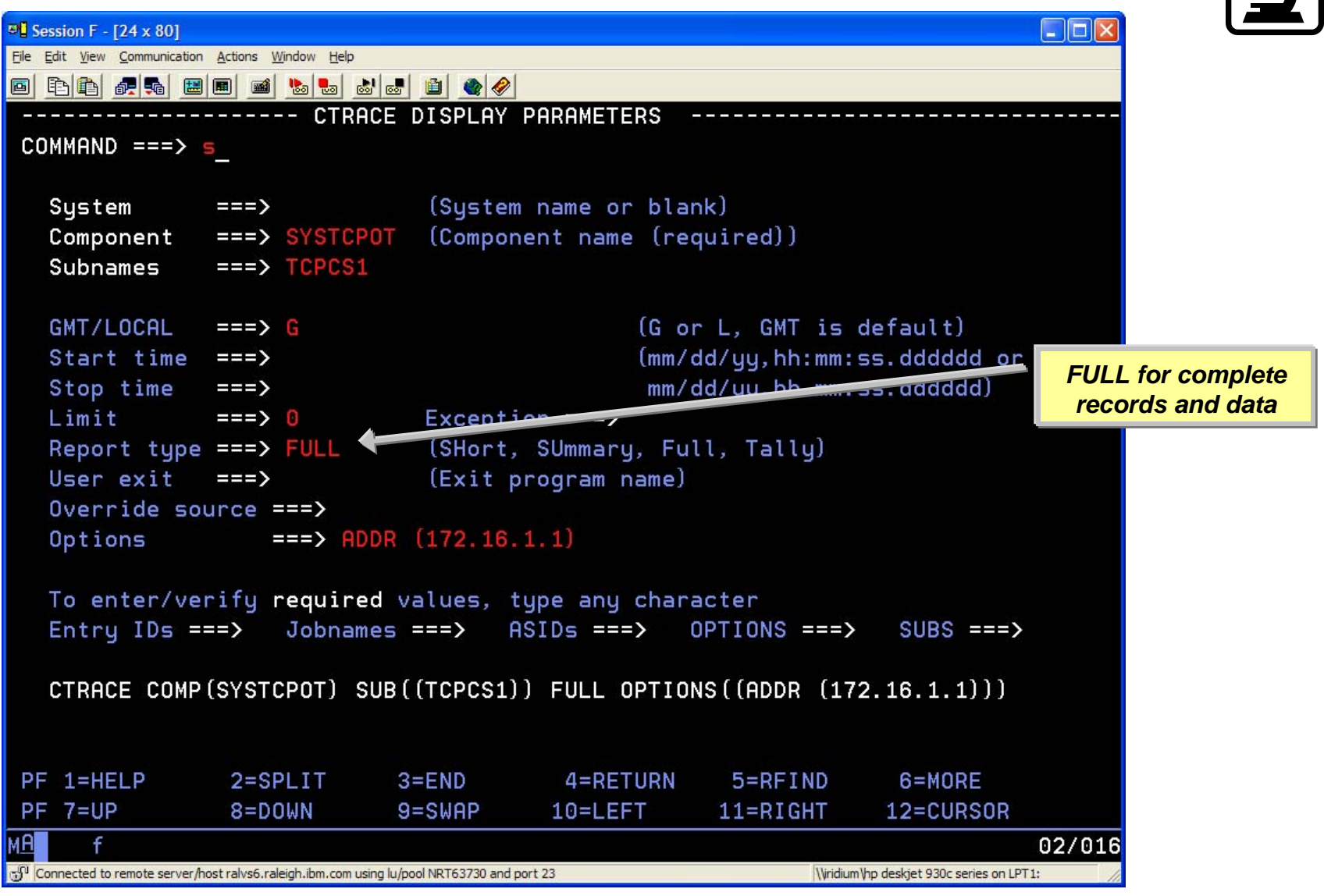

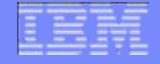

#### **OSAENTA Trace – Sample FULL Report OSAENTA** Direction Part 1 of 2 Interface Name In or Out 4 MVS206 OSAENTA 00000007 17:41:43.843883 OSA-Express NTA Full=71 From Interface : EZANTAODIO4101 Tod Clock : 2010/06/08 17:41:43.843883 Frame: Device ID : 00000E2A Sequence Nr: 23 Discard: 0 (OK) Segment # : 0 Flags: Adj In Nta Frame L3 : 172.16.1.2 Source Destination : 172.16.1.1 Dest Port: 8087 Asid: 0000 TCB: 0000000 Source Port : 8088 MAC OID Header! 0800 EtherNet II Internet IP (IPv4) Len: 0x0039 (57) Destination Mac : 40000E-280300 () Source Mac : 40000E-300300 () **IpHeader:** Version : 4 Header Length: 20 QOS: Routine Normal Service : 00 Tos : 57 ID Number: 0189 Packet Length Offset: 0 Fragment : 64 Protocol: TCP CheckSum: 1F13 FFFF TTL : 172.16.1.2 Source Destination : 172.16.1.1

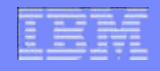

# OSAENTA Trace – Sample FULL Report cont.

#### Part 2 of 2

| TCP             |           |           |           |            |            |           |          |
|-----------------|-----------|-----------|-----------|------------|------------|-----------|----------|
| Source Port     | : 8088    | 3 ()      | Desti     | nation Por | rt: 8087   | ()        |          |
| Sequence Numbe  | er : 3444 | 1708226   | Ack N     | umber: 29  | 23755196   |           |          |
| Header Length   | : 32      |           | Flags     | : Ack Psh  |            |           |          |
| Window Size     | : 3276    | 58        | Check     | Sum: 53B6  | FFFF       |           |          |
| Option          | : NOP     |           |           |            |            |           |          |
| Option          | : NOP     |           |           |            |            |           |          |
| Option          | : Time    | estamp    | Len:      | 10 Value:  | 66258E88   | Echo: 662 | 2588D3   |
|                 |           |           |           | MAC        |            |           |          |
| MAC Header      | : 14      |           |           | Header     | 1          | Offset:   | 0        |
| 000000 40000E28 | 03004000  | 0E300300  | 0800      |            |            |           |          |
| In Header       | • 20      |           | тр. 1     | 72 16 1 2  | 172 16     |           |          |
|                 | . 20      | 400611212 | TF: 1     | 72.10.1.2  | , 1/2.10.1 | L.I UIISe |          |
| 000000 45000039 | 01890000  | 40001113  | ACIUUIUZ  | ACIUUIUI   |            |           |          |
| Protocol Header | : 32      |           | Port:     | 8088, 80   | 87         | Offset:   | 22       |
| 000000 1F981F97 | CD521382  | AE44F6BC  | 80188000  | 53B60000   | 0101080A   | 66258E88  | 662588D3 |
|                 |           |           |           |            |            |           |          |
| Data            | : 5       | Data 1    | Length: 5 |            |            | Offset:   | 42       |
| 000000 A385A2A3 | 5A        |           |           | test!      |            | ¢.Z       |          |
|                 |           |           |           |            |            |           |          |
|                 |           |           |           |            |            |           |          |

#### IBM

#### **OSAENTA - IPCS 2.7.1.D – SESSION Report**

| 편 Session F - [24 x 80]                                                                   |                              |  |  |  |  |
|-------------------------------------------------------------------------------------------|------------------------------|--|--|--|--|
| Eile Edit View Communication Actions Window Help                                          |                              |  |  |  |  |
|                                                                                           |                              |  |  |  |  |
| CTRACE DISPLAY PARAMETERS                                                                 |                              |  |  |  |  |
| COMMAND ===>                                                                              |                              |  |  |  |  |
|                                                                                           | Enter SYSTCPOT               |  |  |  |  |
| System ===> (System name or thank)                                                        | for OSAENTA                  |  |  |  |  |
| Component ===> SYSTCPDA (component name (required))                                       |                              |  |  |  |  |
| Subnames ===> TCPCS1 (                                                                    |                              |  |  |  |  |
|                                                                                           | Enter stack name             |  |  |  |  |
| GMT/LOCAL ===> G (G or L, GMT is default)                                                 |                              |  |  |  |  |
| Start time ===> (mm/dd/yy,hh:mm:ss.dddddd or                                              | (mm/dd/uu.hh:mm:ss.dddddd or |  |  |  |  |
| Stop time ===> mm/dd/yy,hh.mm.ss.dddddd)                                                  |                              |  |  |  |  |
| Limit ===> 0 Exception ===>                                                               |                              |  |  |  |  |
| Report type ===> SHORT (SHort, SUmmary, Full, Tally)                                      |                              |  |  |  |  |
| User exit ===> (Exit program name)                                                        | Enter SESSION                |  |  |  |  |
| Override source ===>                                                                      | Enter SESSION                |  |  |  |  |
| Options ===> SESSION                                                                      |                              |  |  |  |  |
|                                                                                           |                              |  |  |  |  |
| To enter/verify required values, type any character                                       |                              |  |  |  |  |
| Entry IDs ===> Jobnames ===> ASIDs ===> OPTIONS ===> SUBS ===>                            | >                            |  |  |  |  |
|                                                                                           |                              |  |  |  |  |
| CTRACE COMP(SYSTCPDA) SUB((TCPCS1)) SHORT OPTIONS((SESSION))                              |                              |  |  |  |  |
|                                                                                           |                              |  |  |  |  |
|                                                                                           |                              |  |  |  |  |
| PF 1=HELP 2=SPLIT 3=END 4=RETURN 5=RFIND 6=MORE                                           |                              |  |  |  |  |
| PF 7=UP 8=DOWN 9=SWAP 10=LEFT 11=RIGHT 12=CURSOR                                          |                              |  |  |  |  |
| MA f                                                                                      | 02/015                       |  |  |  |  |
| Connected to remote server/host ralvs6.raleigh.ibm.com using lu/pool NRT64573 and port 23 | РТ1:                         |  |  |  |  |

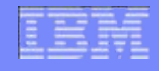

# **OSAENTA Trace – Sample SESSION Report**

Session report shows information for TCP and UDP sessions

| 5 packet                    | s sum  | marized    |            |            |            |            |              |                |    |
|-----------------------------|--------|------------|------------|------------|------------|------------|--------------|----------------|----|
| Local Ip Address:           |        |            |            |            |            | 172.16.1.1 | L            |                |    |
| Remote Ip Address:          |        |            |            |            | 172.16.1.2 | 2          |              |                |    |
| Host:                       |        |            |            | Local      | ,          | Remote     | 2            |                |    |
| Client                      | or Se  | rver:      |            | SERVER     | ,          | CLIEN      | C            |                |    |
| Port:                       |        |            |            | 8087, 8088 |            |            |              |                |    |
| •                           |        |            |            |            |            |            |              |                | _  |
| Data Quantity & Throughput: |        |            | Inbound    | ,          | Outbound   | 1 /        | Shows all th | e ,            |    |
| •                           |        |            |            |            |            |            |              | packets relate | ed |
| Data Segment Stats:         |        |            | Inbound    | ,          | Outbound   | 1          | connection   | ,              |    |
| •                           |        |            |            |            |            |            |              |                |    |
| Window S                    | stats: |            |            | Inbound    | ,          | Outbound   | 1            |                |    |
| •                           |        | _          |            |            |            |            |              |                |    |
| TcpHdr                      | IO F   | Seq        | Ack        | RcvWnd     | Data       | Delta Time | ·            | TimeStamp      |    |
| S                           | I      | 3444708225 | 0          | 32768      | 0          | 0.00000    | 17:41:       | 42.343913      |    |
| A S                         | 0      | 2923755195 | 3444708226 | 32768      | 0          | 0.006740   | 17:41:       | 42.350653      |    |
| A                           | Ιu     | 3444708226 | 2923755196 | 32768      | 0          | 0.004456   | 17:41:       | 42.355109      |    |
| AP                          | I.     | 3444708226 | 2923755196 | 32768      | 5          | 1.488774   | 17:41:       | 43.843883      |    |
| A                           | 0      | 2923755196 | 3444708231 | 32763      | 0          | 0.239108   | 17:41:       | 44.082991      |    |
|                             |        |            |            |            |            |            |              |                |    |

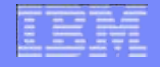

#### **OSAENTA – Export to Wireshark**

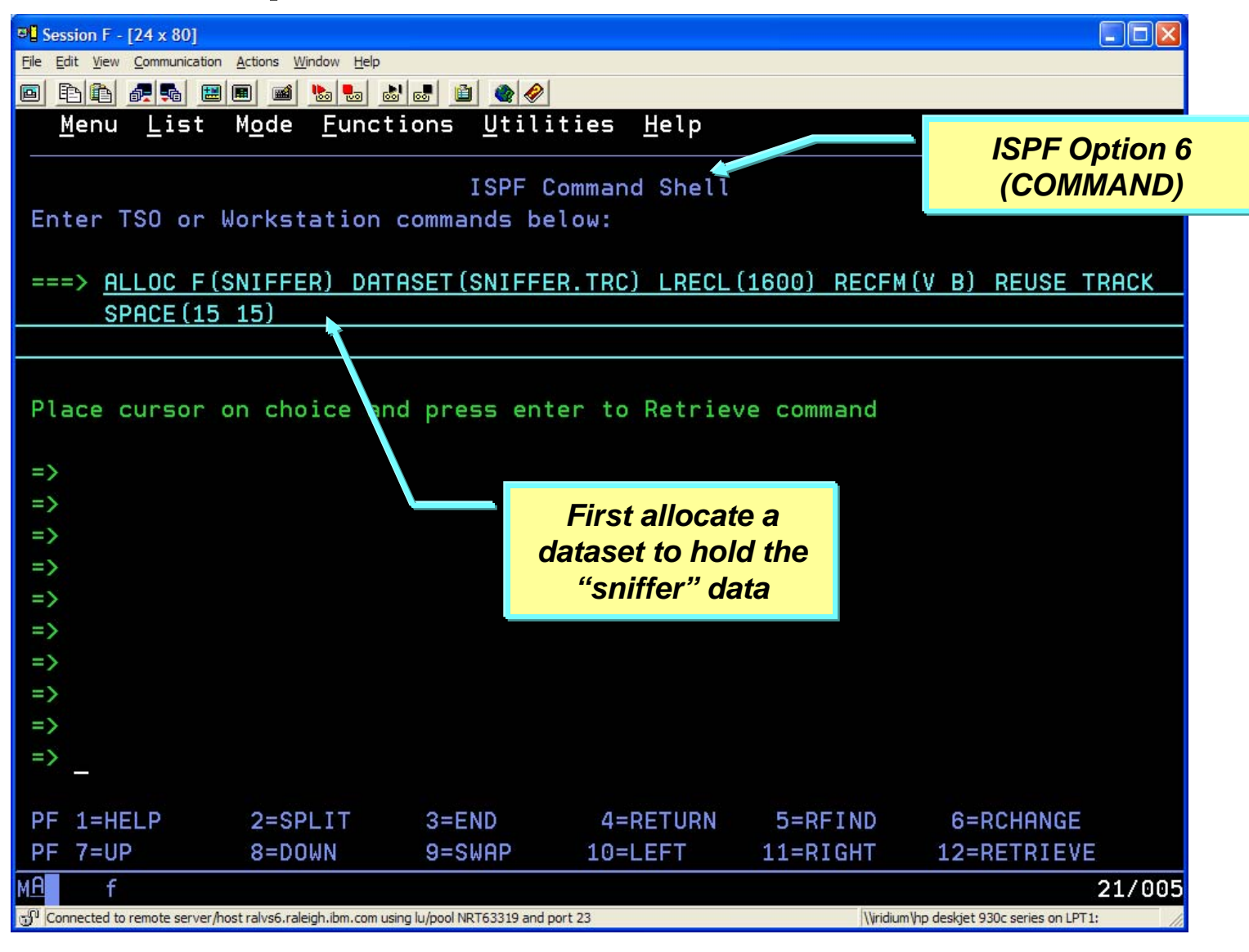

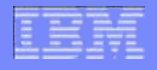

#### **OSAENTA – Export to Wireshark**

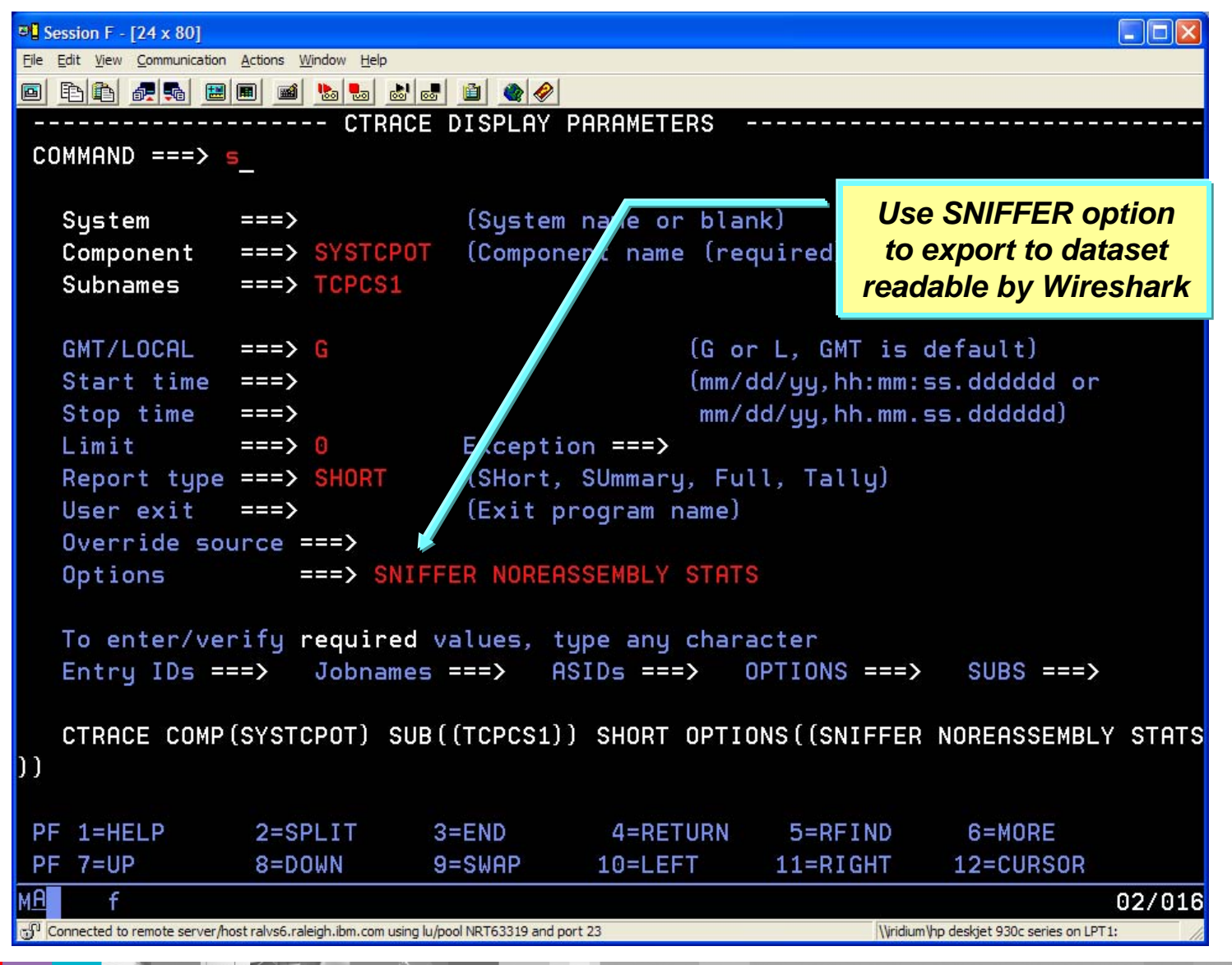

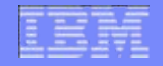

#### **OSAENTA – Export to Wireshark**

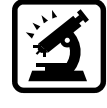

#### SNIFFER.trc - Wireshark Edit View Go Capture Analyze Statistics Telephony Tools File Help 0,0,0,1 🖬 🖬 🐜 🙀 7 X 2 日 4 Filter: Expression... Clear Apply No. -Info Time Source Destination Protocol radan-http > simplifymedia [SYN] Seg=0 Win=32768 Len=0 M5 1 0.000000000 172.16.1.2 172.16.1.1 TCP 172.16.1.1 TCP simplifymedia > radan-http [SYN, ACK] Seq=0 Ack=1 win=327 2 0.006739968 172.16.1.2 172.16.1.2 radan-http > simplifymedia [ACK] Seq=1 Ack=1 Win=32768 Le 3 0.011195287 172.16.1.1 TCP radan-http > simplifymedia [PSH, ACK] Seq=1 Ack=1 Win=327 4 1.499969745 172.16.1.2 172.16.1.1 TCP 172 16.1.2 simplifymedia > radan-http [ACK] Seg=1 Ack=6 Win=32763 Le 5 1.739077695 172.16.1.1 TCP Here's our data packet! > Ethernet II, Src: 40:00:0e:30:03:00 (40:00:0e:30:03:00), Dst: 40:00:0e:28:03:00 (40:00:0e:28:03:00) Internet Protocol, Src: 172.16.1.2 (172.16.1.2), Dst: 172.16.1.1 (172.16.1.1) 🗄 Transmission Control Protocol, Src Port: radan-http (8088), Dst Port: simplifymedia (8087), Seg: 1, Ack: 1, Len: 5 Data (5 bytes) Data: A385A2A35A [Length: 5] 0000 40 00 0e 28 03 00 40 00 0e 30 03 00 08 00 45 00 @...(...@. .0....E. 0010 00 39 01 89 00 00 40 06 1f 13 ac 10 01 02 ac 10 .9....@. ..... 01 01 1f 98 1f 97 cd 52 13 82 ae 44 f6 bc 80 18 0020 .....R ....D..... 80 00 53 b6 00 00 01 01 08 0a 66 25 8e 88 66 25 0030 0040 88 d3 a3 85 a2 a3 5a . . . . . Z ofile: Default Data (data.data), 5 bytes Packets: 5 Displayed: 5 Marked: 0

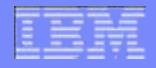

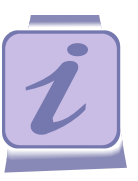

#### Using z/OS Communications Server to perform OSA Diagnostics

# Operator Command to Display OSA Information

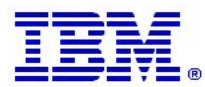

## **Display OSAINFO**

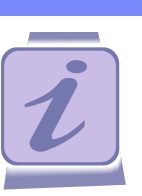

- Operator command to query and display information directly from OSA
- New in z/OS Communications Server V1R12
- Requires OSA-Express3 in QDIO mode (OSD) running on an IBM System z10
- Scope of reply is a single interface on a single stack
- Command syntax:

D TCPIP, procname, OSAINFO, INTFN=intf\_name

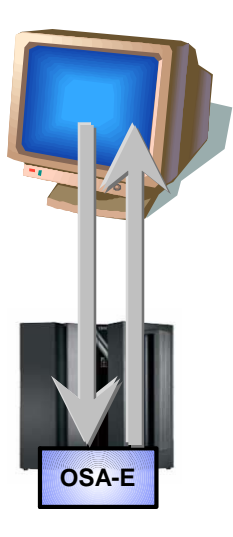

*Note: intf\_name can be an Interface name or Link name* 

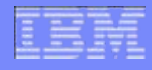

#### **Display OSAINFO Example – Base Information**

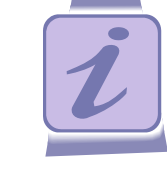

Shows general information about the OSA and active protocols

|                 | D TCPIP,,OSAINFO,INTFN=V6O3ETHG0                                  |
|-----------------|-------------------------------------------------------------------|
| _               | EZZ00531 COMMAND DISPLAY TCPIP,, OSAINFO COMPLETED SUCCESSFULLY   |
| General<br>Info | EZD0031I TCP/IP CS V1R12 TCPIP Name: TCPCS1 15:39:52              |
|                 | Display OSAINFO results for IntfName: V6O3ETHG0                   |
|                 | PortName: O3ETHG0P PortNum: 00 Datapath: 2D64 RealAddr: 0004      |
|                 | PCHID: 0270 CHPID: D6 CHPID Type: OSD OSA code level: 5D76        |
|                 | Gen: OSA-E3 Active speed/mode: 10 gigabit full duplex             |
|                 | Media: Singlemode Fiber Jumbo frames: Yes Isolate: No             |
|                 | PhysicalMACAddr: 001A643B887C LocallyCfgMACAddr: 00000000000      |
|                 | Queues defined Out: 4 In: 3 Ancillary queues in use: 2            |
|                 | Connection Mode: Layer 3 IPv4: No IPv6: Yes                       |
|                 | SAPSup: 00010293 SAPEna: 00010293                                 |
|                 | IPv6 attributes:                                                  |
| rotocol         | VLAN ID: 12 VMAC Active: Yes                                      |
| pecific         | VMAC Addr: 0206100B2068 VMAC Origin: Cfg VMAC Router: All         |
|                 | AsstParmsEna: 00215C60 OutCkSumEna: 00000000 InCkSumEna: 00000000 |
|                 |                                                                   |

# Display OSAINFO Example – Registered Addresses

Shows all the IPv4 and IPv6, Unicast and Multicast Addresses

|                       | Registered Addresses:                  |
|-----------------------|----------------------------------------|
|                       | IPv4 Unicast Addresses:                |
| OSA will do ARP       | ARP: Yes Addr: 16.2.16.107             |
| offload for this addr | Total number of IPv4 addresses: 1      |
|                       | IPv4 Multicast Addresses:              |
|                       | MAC: 01005E000001 Addr: 224.0.0.1      |
|                       | Total number of IPv4 addresses: 1      |
|                       | IPv6 Unicast Addresses:                |
|                       | Addr: FE80::11:16:32:104               |
|                       | Total number of IPv6 addresses: 1      |
|                       | IPv6 Multicast Addresses:              |
|                       | MAC: 33330000001 Addr: FF02::1         |
|                       | MAC: 3333FF010001 Addr: FF02::1:FF01:1 |
|                       | MAC: 3333FF010002 Addr: FF02::1:FF01:2 |
|                       | MAC: 3333FF010003 Addr: FF02::1:FF01:3 |
|                       | Total number of IPv6 addresses: 4      |
|                       |                                        |

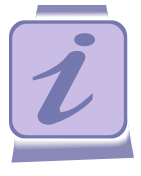

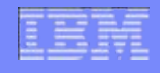

### Display OSAINFO Example – QDIO Inbound Workload Queueing

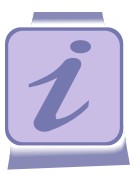

 For QDIO Inbound Workload Queueing, Routing Variables are registered to receive traffic on each queue

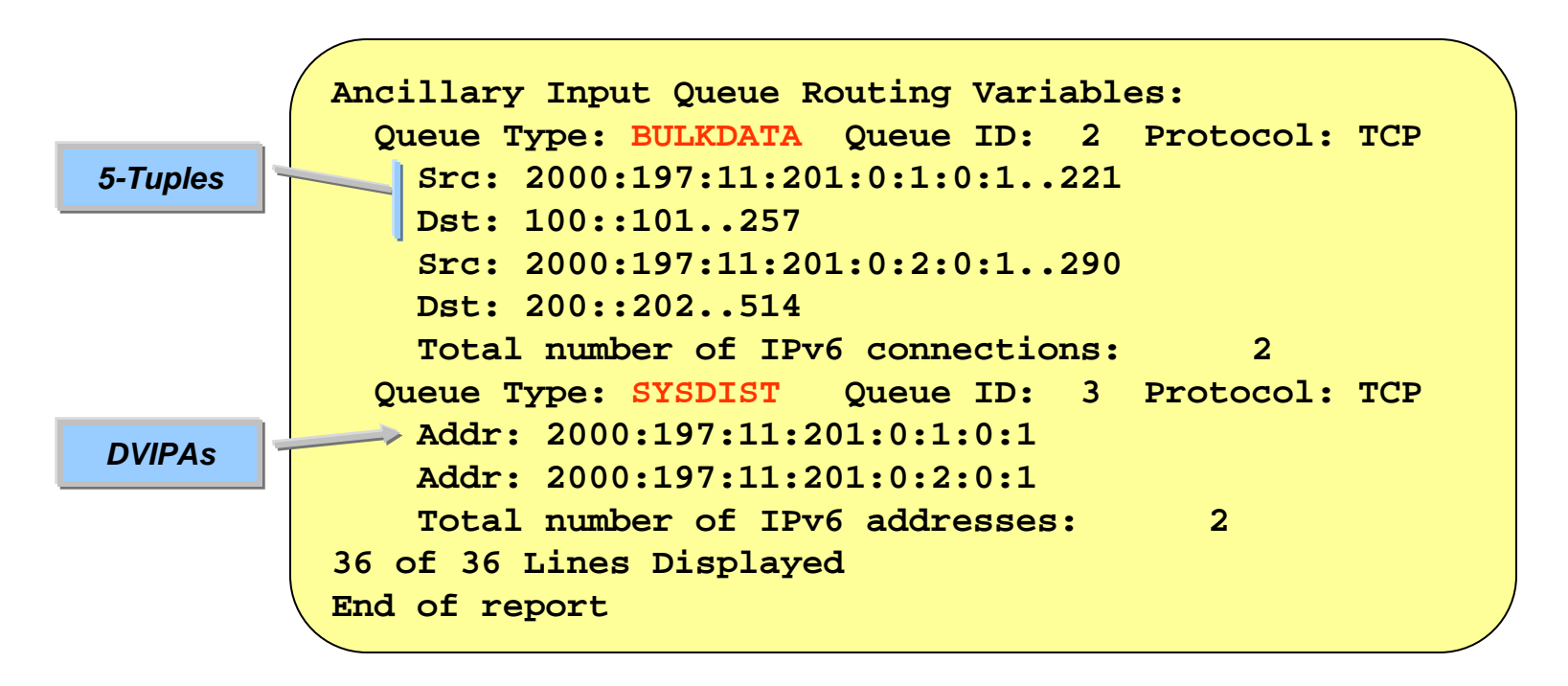

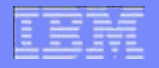

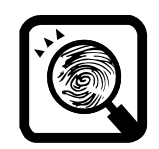

#### Using z/OS Communications Server to perform OSA Diagnostics

# **Network Problem Diagnosis Example**

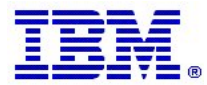

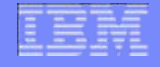

#### Network Problem Diagnosis Example

Ping from 9.65.1.2 to 9.67.1.2 is failing

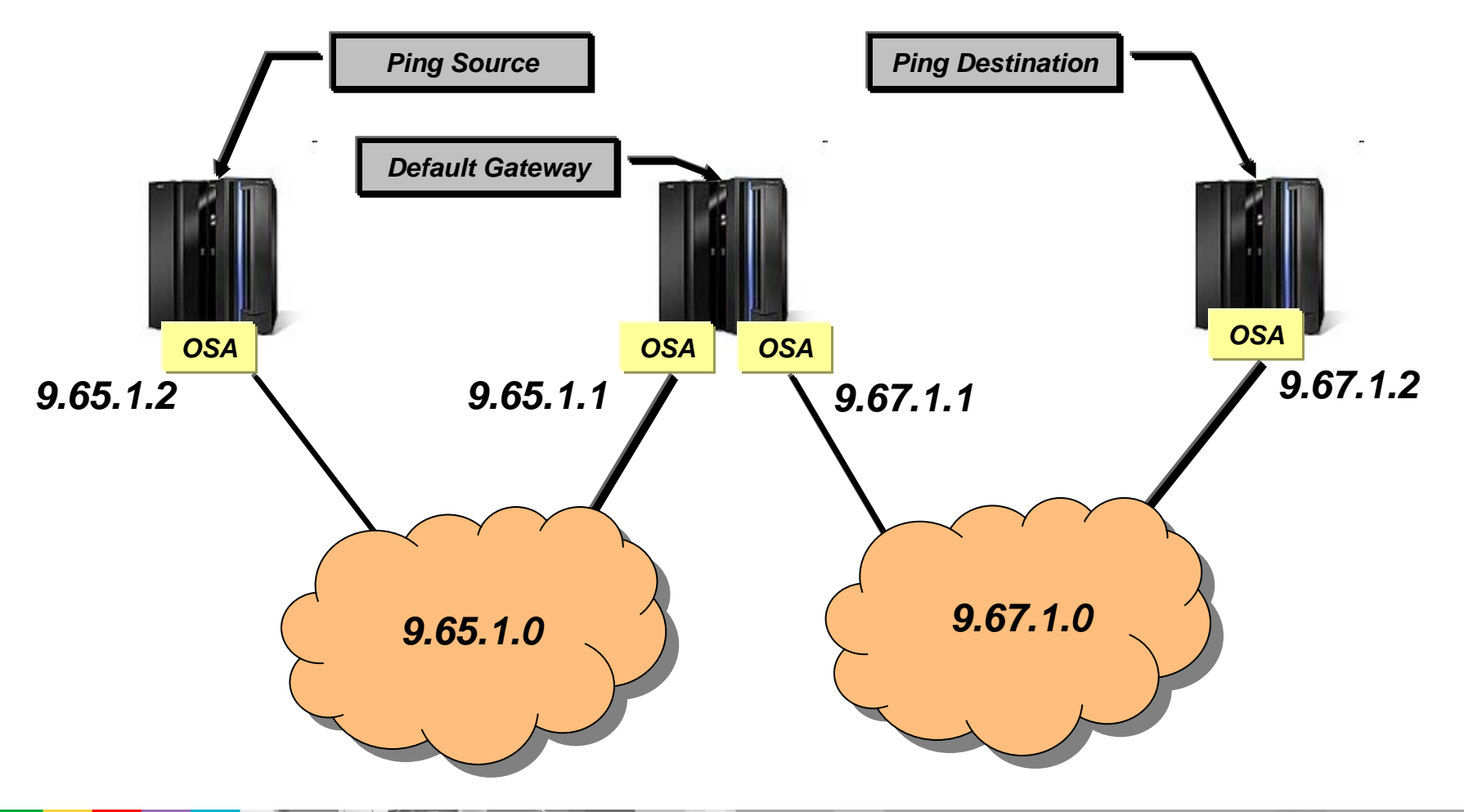

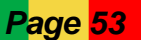

#### Packet Trace

First look at packet traces from source stack and gateway stack

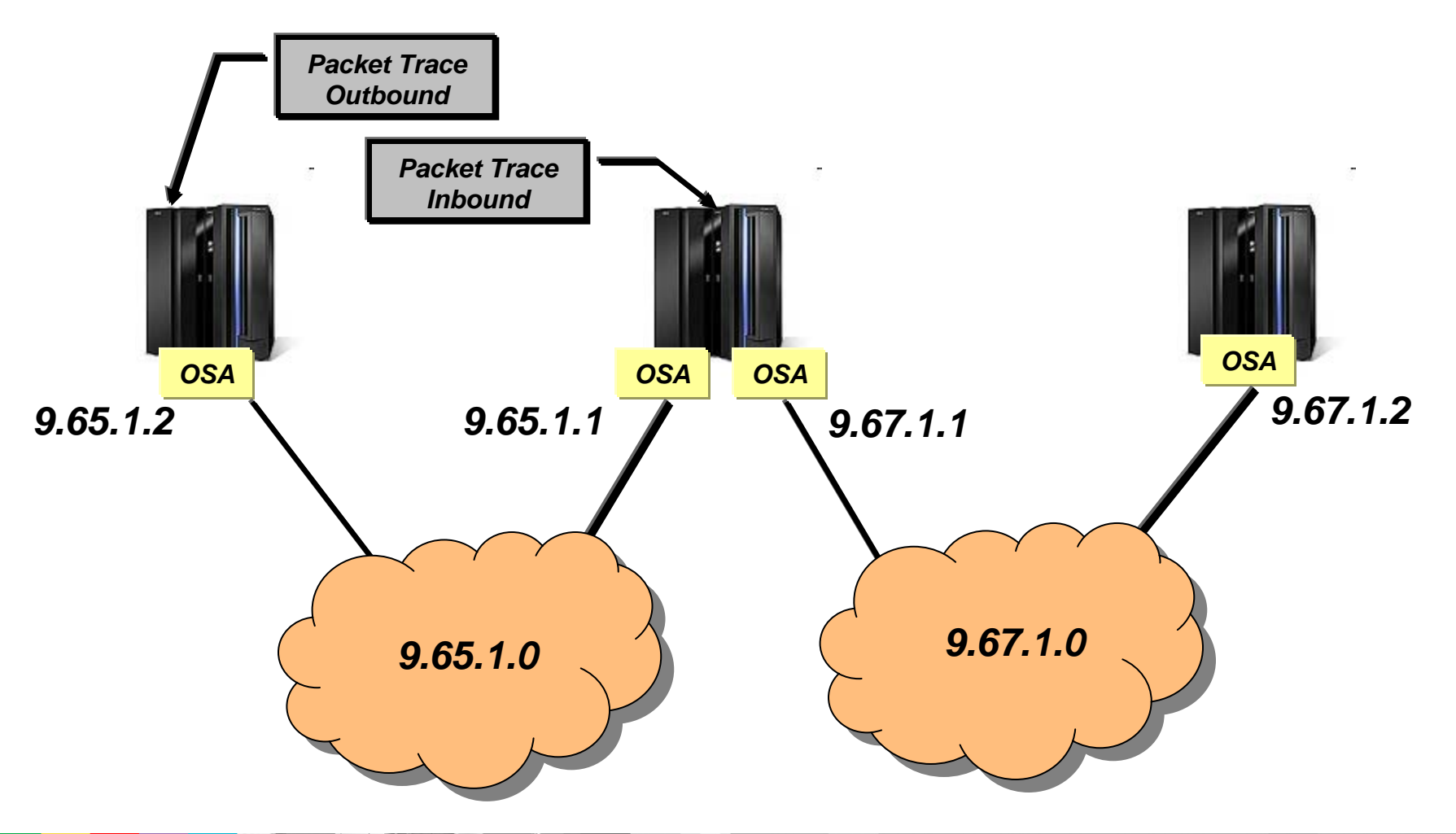

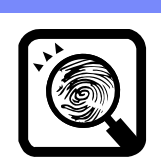

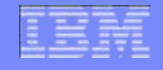

#### Packet Trace – Outbound Ping (Source Stack)

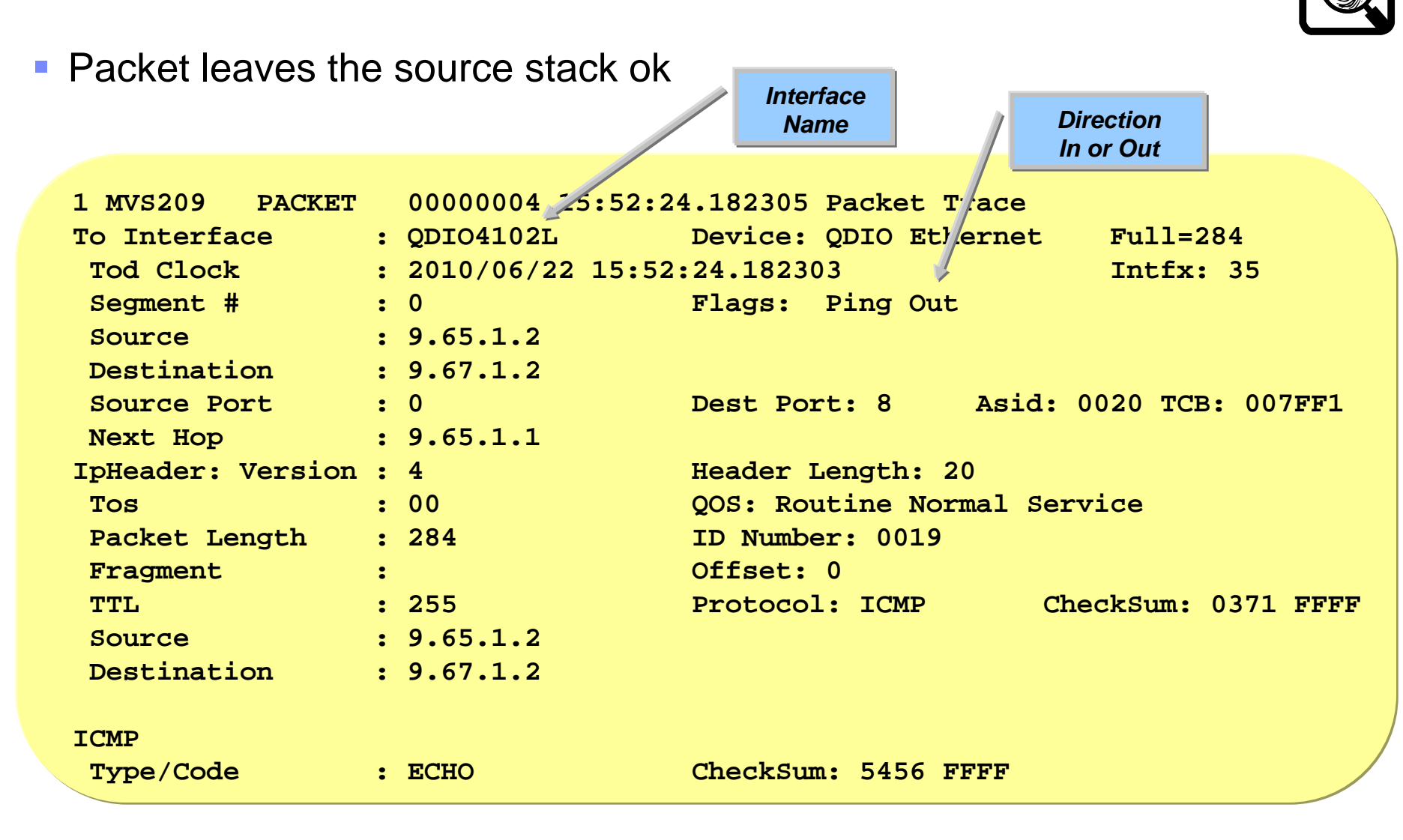

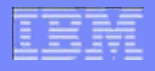

#### Packet Trace – Inbound Ping (Gateway Stack)

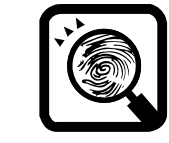

 Packet never arrives at the gateway stack and does not appear in the packet trace

ITT10003I There are no trace buffers in the dump for COMP(SYSTCPDA)SUB(( TCPCS1))

# IBM

# **OSA-Express Network Traffic Analyzer Trace**

- Packet was never received by gateway stack
- Next obtain an OSAENTA trace on both the sending and receiving OSAs
- Use DISCARD=ALL filter to trace all dropped packets

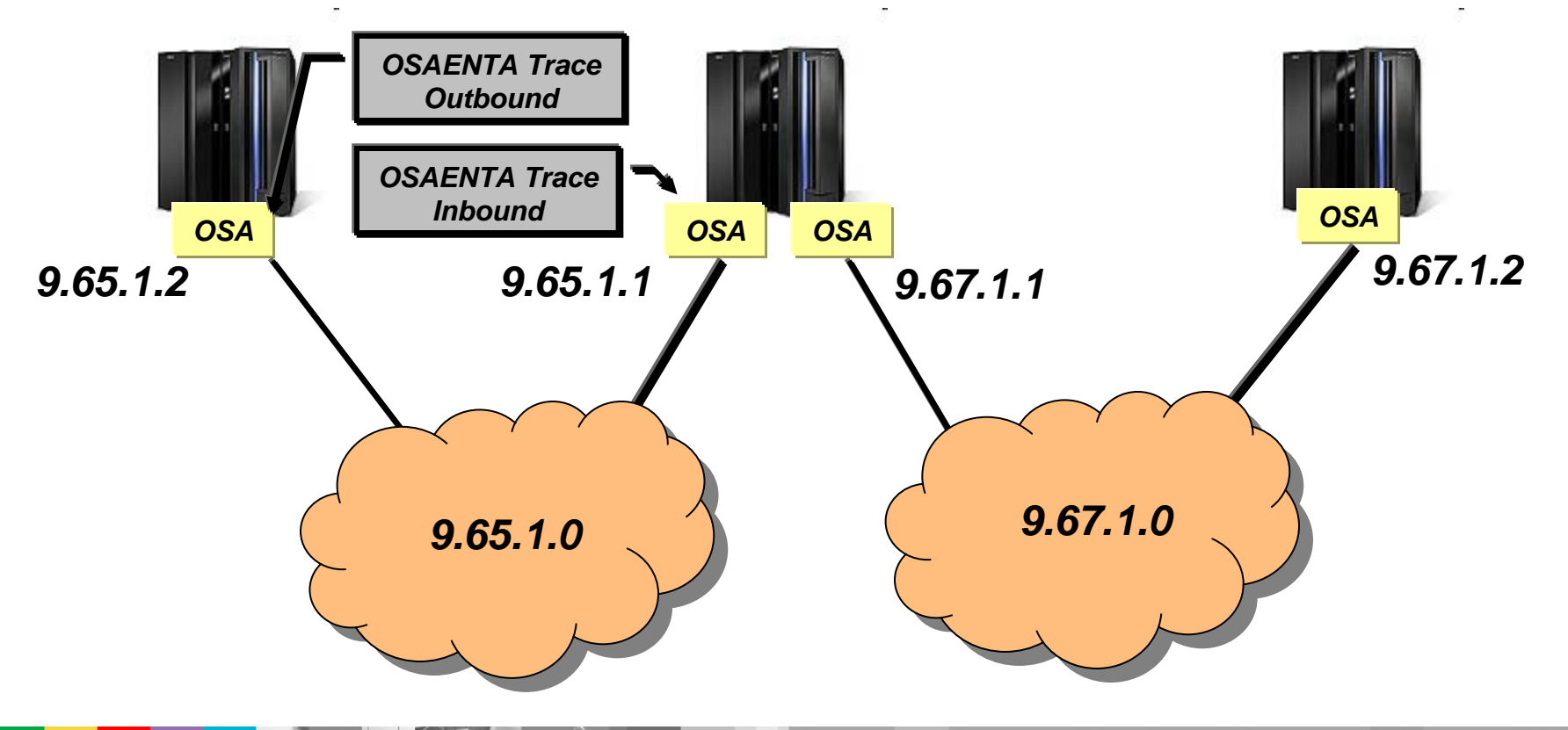

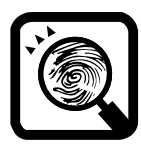

#### **OSAENTA – Outbound Ping (Source Stack)**

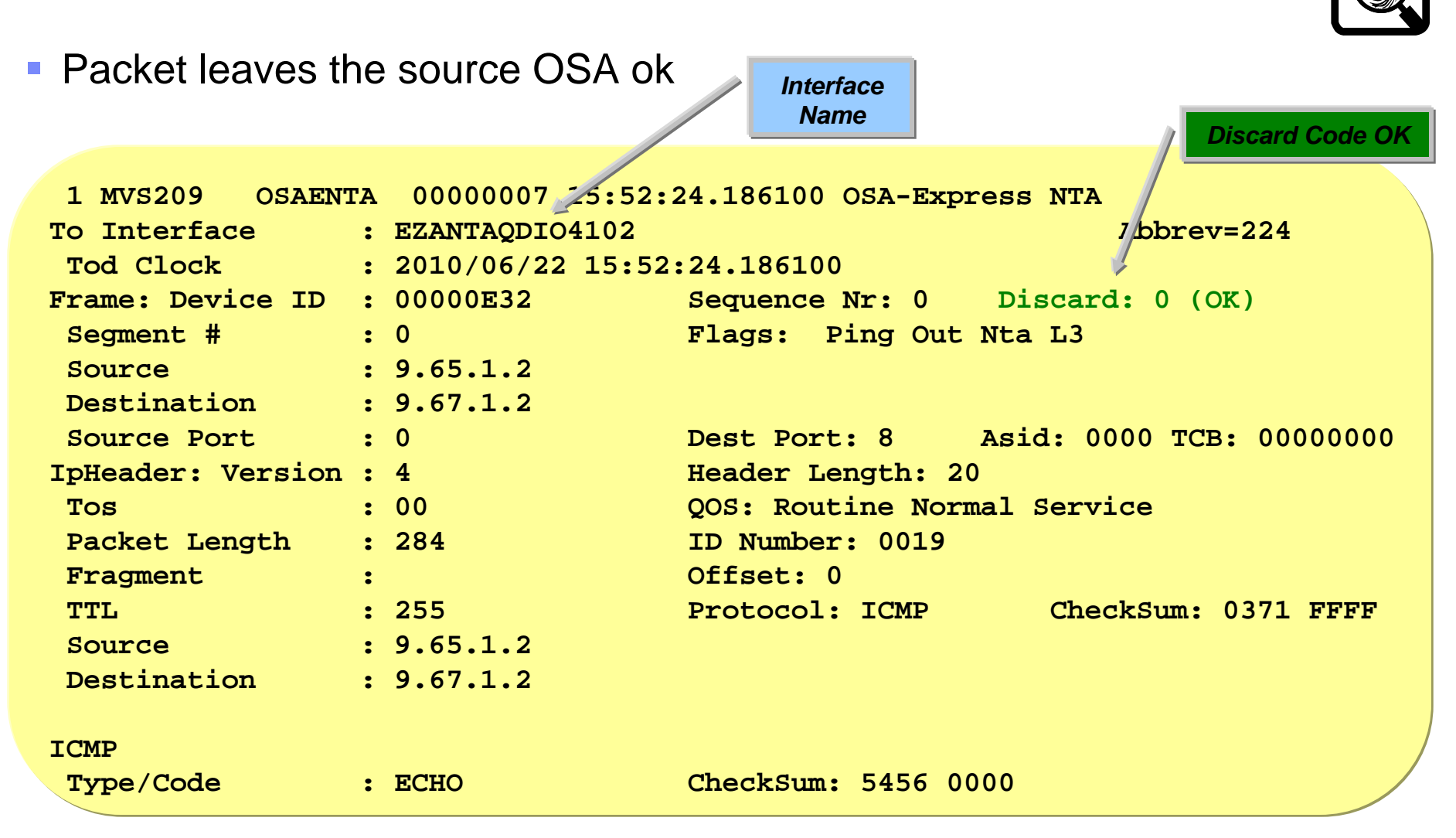

#### IBM

# OSAENTA – Inbound Ping (Gateway Stack)

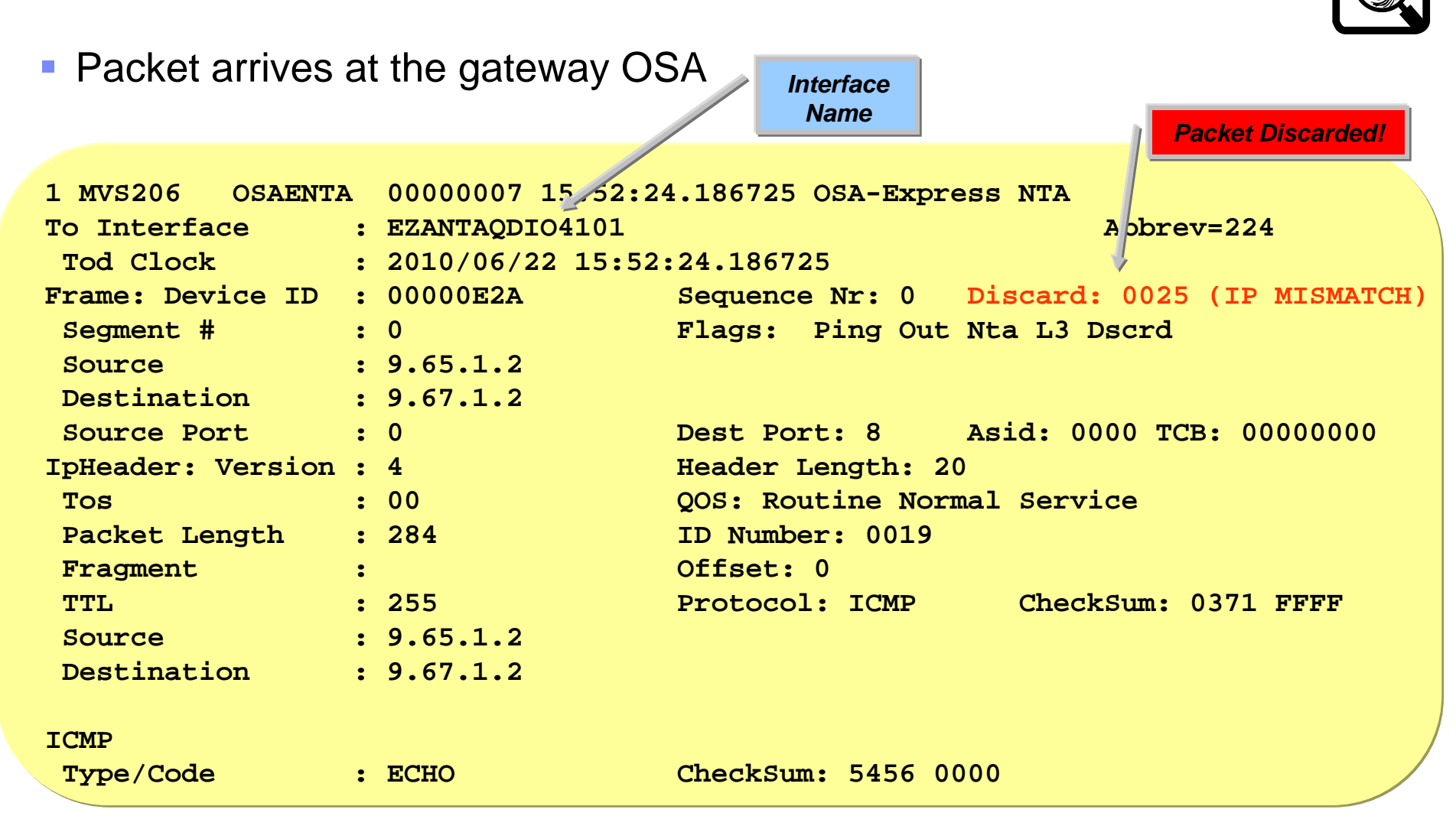

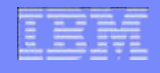

# **Display OSAINFO Command**

- Find out why the packet was discarded at the gateway OSA
- Check for registered IP Addrs
- Check if OSA is acting as PRIROUTER for this interface

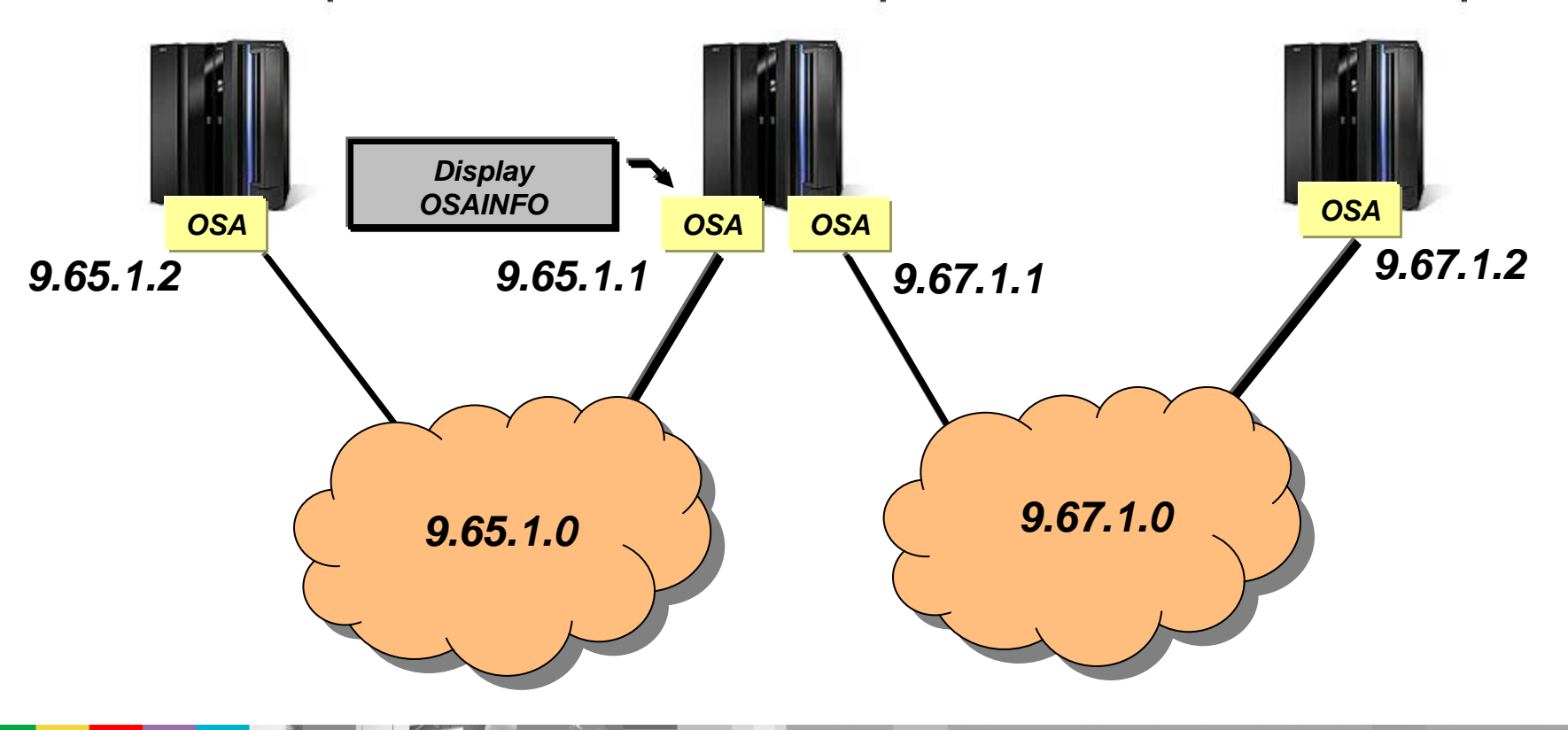

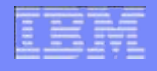

## Display OSAINFO – Base Information

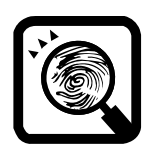

Shows general information about the OSA and active protocols

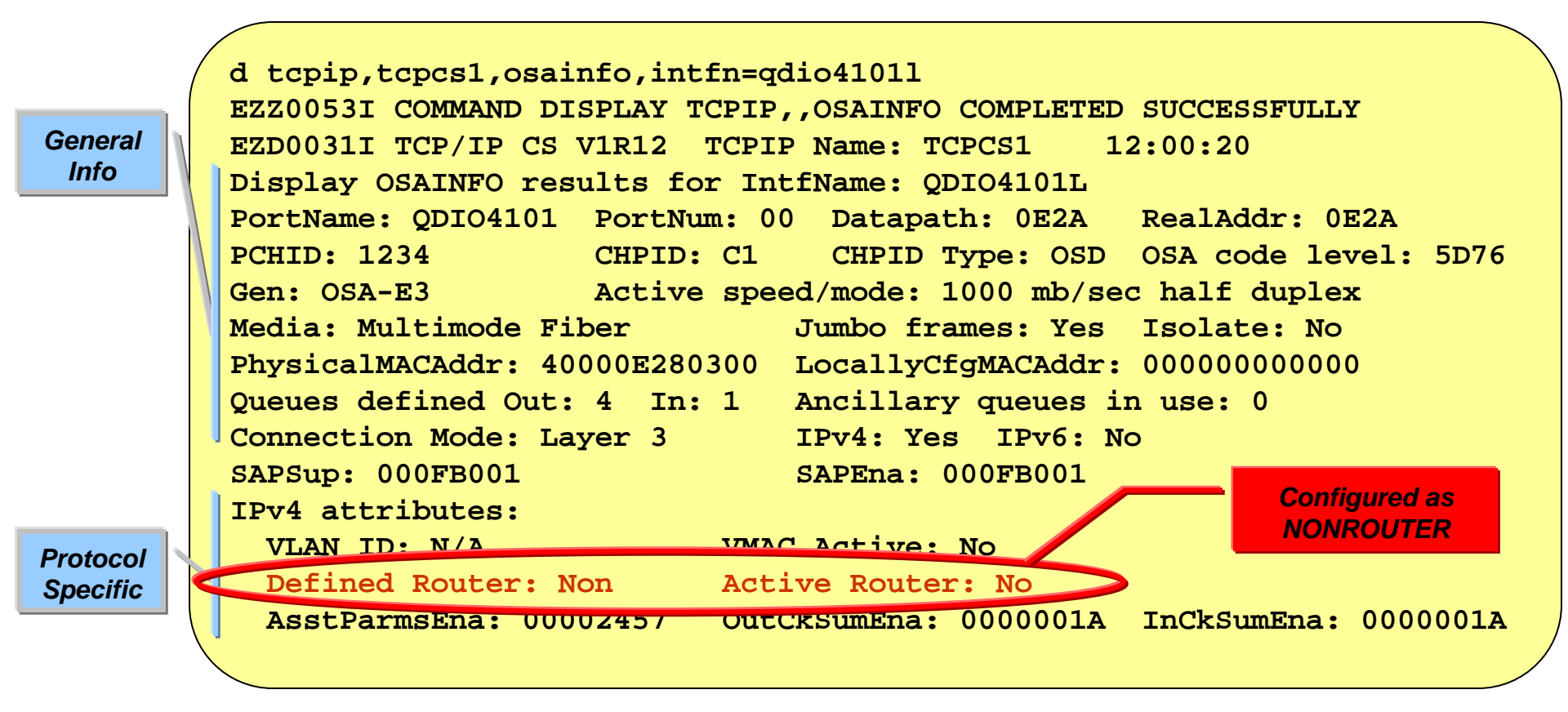

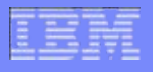

### **Display OSAINFO – Registered Addresses**

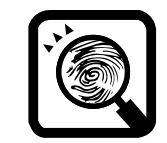

 Shows all the registered IPv4/IPv6 Unicast/Multicast addresses in the OSA Address Table (OAT)

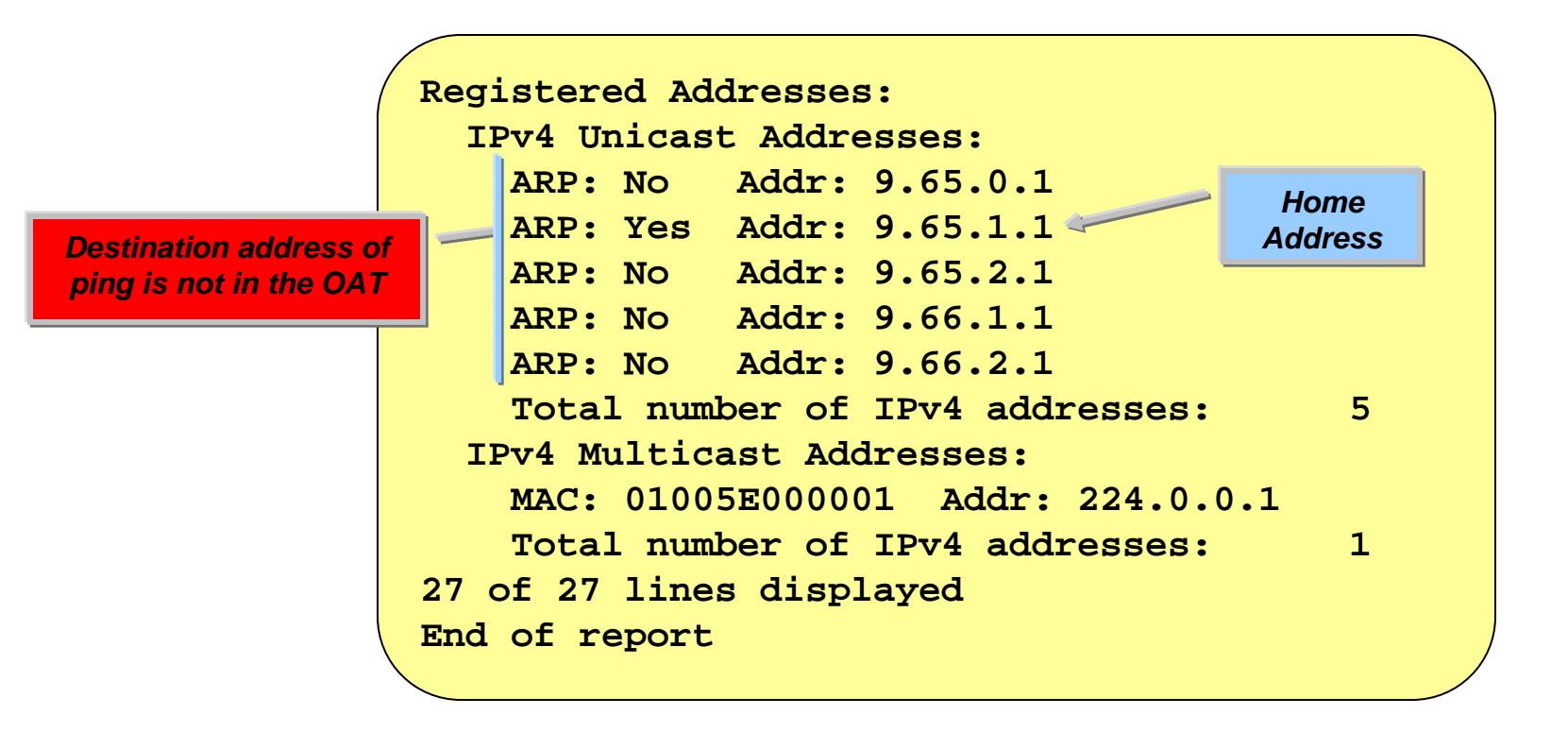

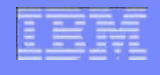

## Network Problem Diagnosis Example

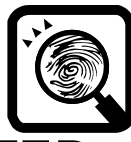

- Ping is failing because OSA interface is not configured as a PRIROUTER and destination address is not in the OSA Address Table (OAT)
- Solution is to configure the interface as a PRIROUTER

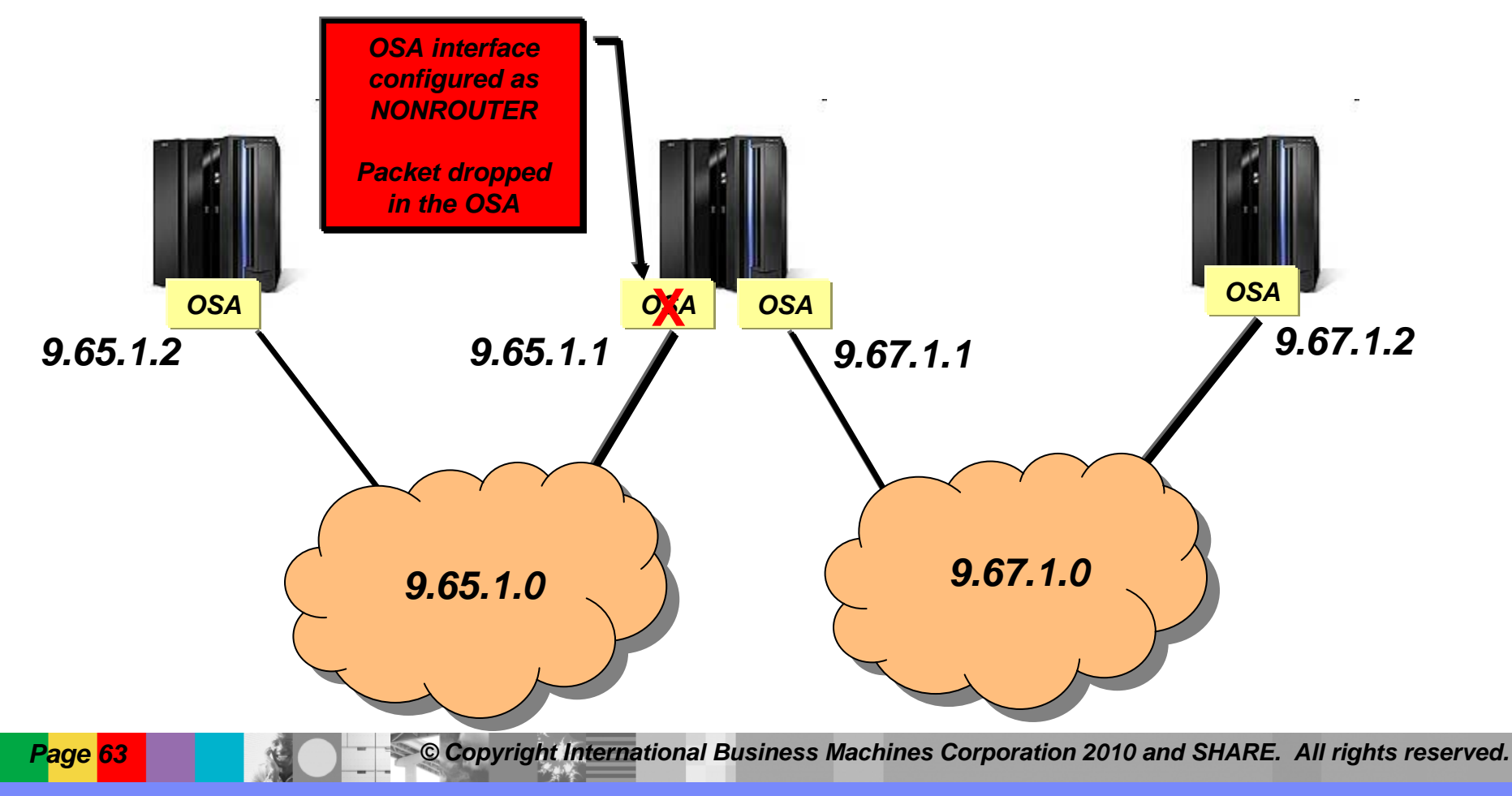

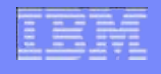

# VMAC – An alternative to PRIROUTER

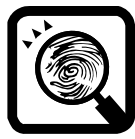

- Had we configured a VMAC (with the default ROUTEALL option) for this interface the stack would have received and forwarded the ping.
- VMAC eliminates the need for a PRIROUTER/SECROUTER and gives each interface its own unique MAC address

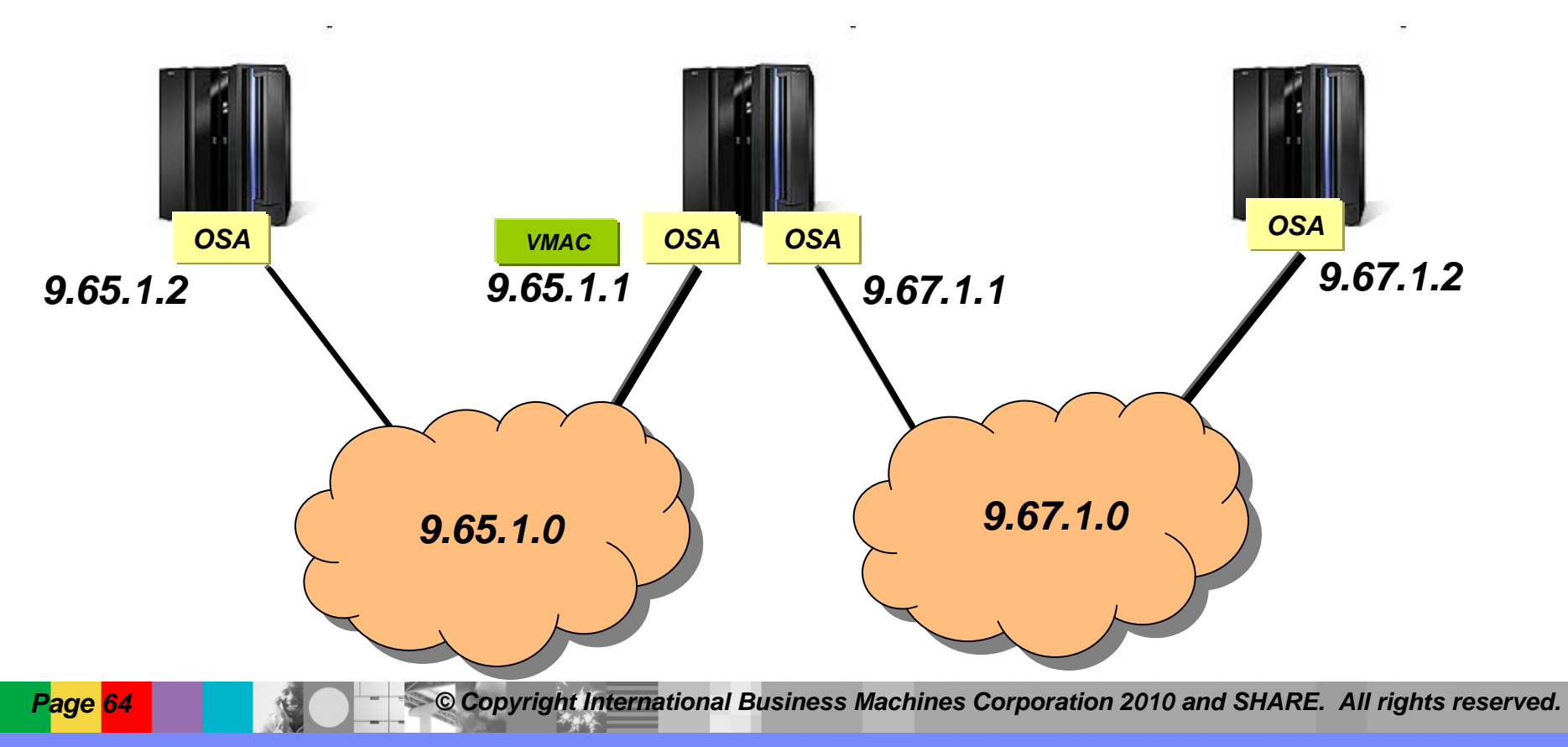

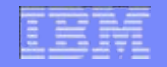

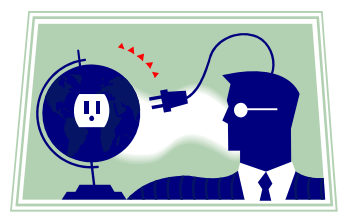

#### Using z/OS Communications Server to perform OSA Diagnostics

# TCP/IP callable Network Management Interface (NMI)

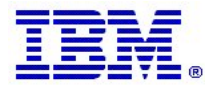

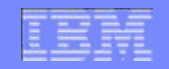

# NMI – Network Management Interface

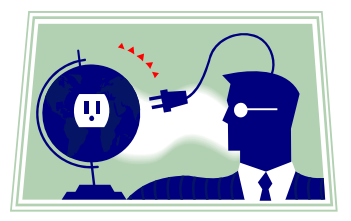

- NMI is a programming interface for network operations
- Retrieve and format records as they are collected (real time) for:
  - Packet Trace (SYSTCPDA)
  - OSAENTA (SYSTCPOT)
- z/OS Communications Server V1R12 added the following NMIs:
  - Network interface information
    - GetIfs Provides TCP/IP network interface attributes and IP addresses
    - GetlfStats Provides TCP/IP network interface counters
    - GetIfStatsExtended Provides data link control (DLC) network interface counters

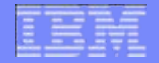

#### Using z/OS Communications Server to perform OSA Diagnostics

# **OSA Related Messages and Error Codes**

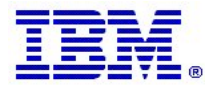

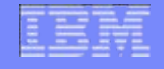

# **Problem Diagnosis Questions**

Questions you can ask include:

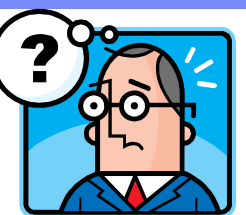

- Is the process that is causing the problem a new procedure, or has it worked successfully before?
- If it was an existing procedure that was previously successful, what has changed?
- What messages are being generated that could indicate what the problem is? These could be presented on the terminal if the process is conversational, or in the batch or subsystem job log, or in the system log (SYSLOG).
- Can the failure be reproduced, and if so, what steps are being performed?
- Has the failing process generated a dump?

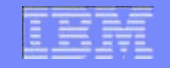

# Places to look for diagnostics information

 z/OS Console or System Log (SYSLOG) (IPCS VERBX MTRACE)

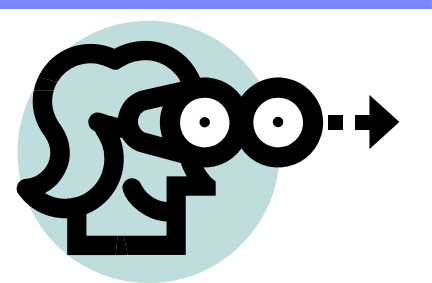

- OPERLOG merged, sysplex-wide system message log
- SYSPRINT, SYSERR, SYSERROR or SYSDEBUG datasets
- TCP/IP Job Log
- SYS1.LOGREC hardware and software errors (IPCS VERBX LOGDATA)
- Generalized Trace Facility (GTF) trace to show system processing through events occurring in the system over time
- Component Trace (CTRACE)
  - Packet Trace (SYSTCPDA)
  - OSA-E Network Traffic Analyzer (SYSTCPOT)
  - TCP/IP Internal Trace (SYSTCPIP)

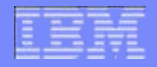

#### **OSA Related Messages and Error Codes**

- z/OS Communications Server: IP and SNA Codes Chapter 3. Data link control (DLC) status codes
  - Example 1: TCP/IP error message when starting OSAENTA (OSA-E Network Traffic Analyzer) without an extra datapath device available

EZZ43361 ERROR DURING ACTIVATION OF INTERFACE EZANTAQDIO4101 - CODE 8010302D DIAGNOSTIC CODE 02

- Byte 0: X'80' Permanent error
  Explanation: Request rejected due to failure of either a system or network function.
- Byte 1: X'10' LLC layer local error
  Explanation: A primitive was processed and an error was found by the local VTAM.
- Bytes 2&3 : X'302D' No datapath devices available
  Explanation: A ULP cannot use a QDIO device because there are no datapath channel addresses available.

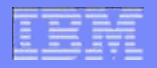

#### **OSA Related Messages and Error Codes**

 Example 2: Device INOP for a bad inbound packet detected by z/OS Communications Server

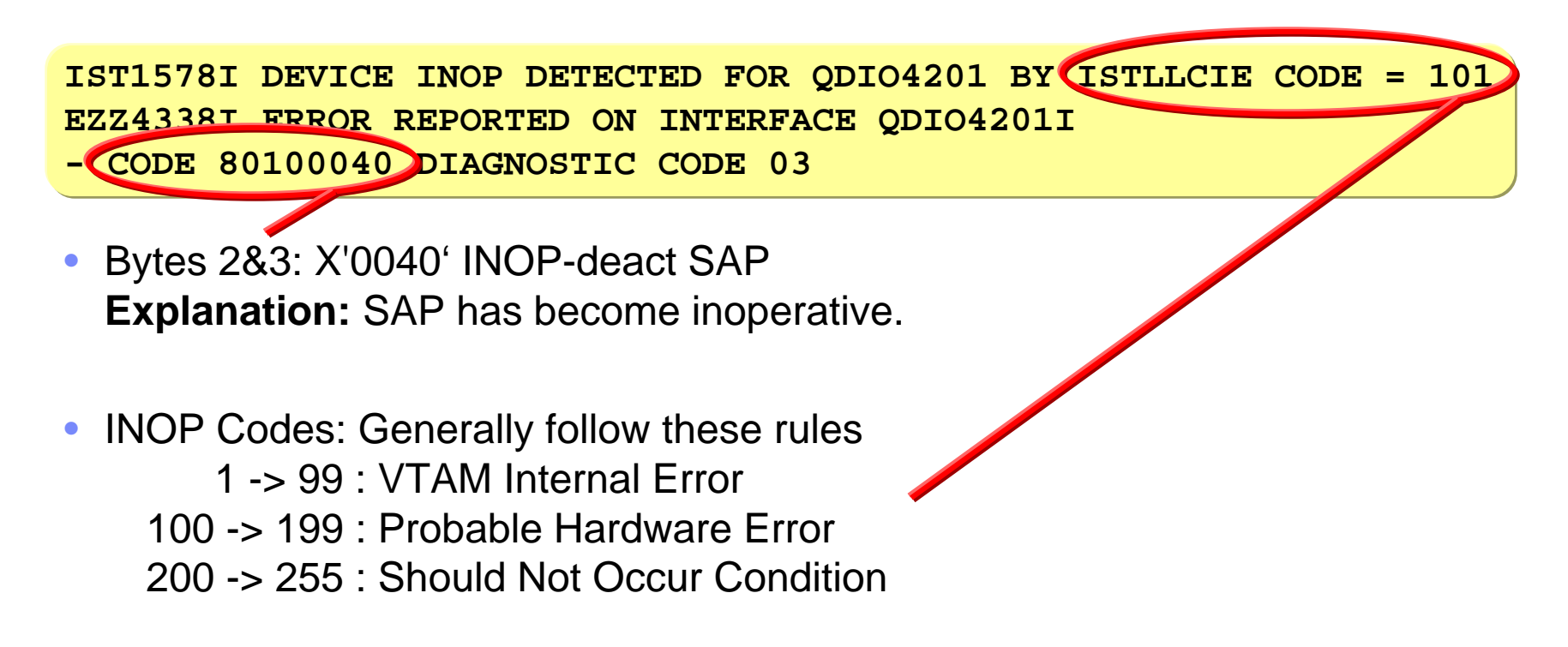

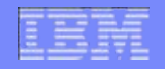

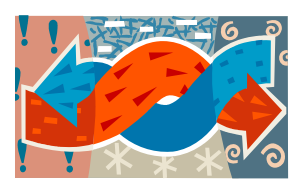

#### Using z/OS Communications Server to perform OSA Diagnostics

# **QDIO Diagnostic Synchronization**

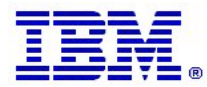
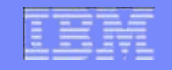

# **QDIO** Diagnostic Synchronization

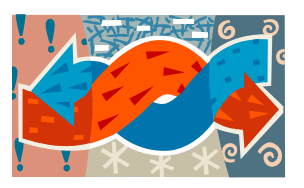

- OSA has its own trace tables (just like TCP/IP CTRACE and VTAM VIT)
- OSA trace table is normally captured using HMC
- QDIO Diagnostic Synchronization can make sure OSA trace tables are captured at the same time TCP/IP and VTAM traces are captured

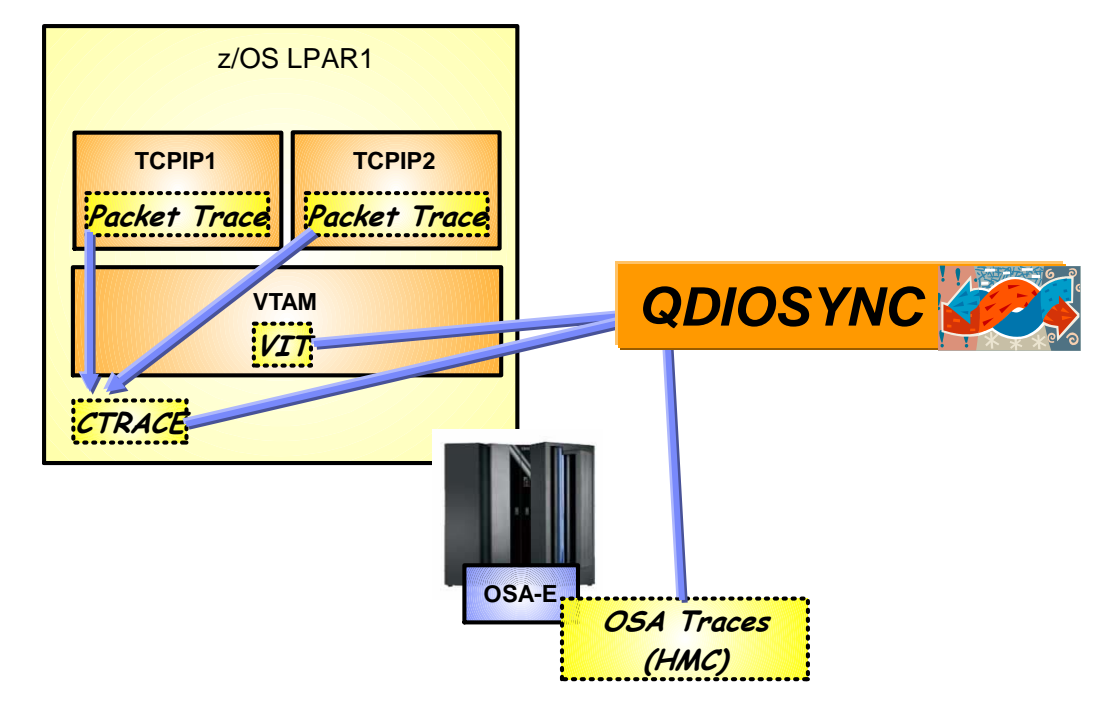

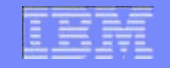

# **QDIO** Diagnostic Synchronization

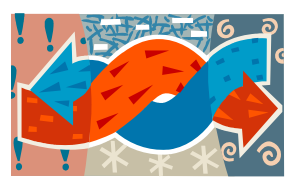

- TRLEs must first be armed: MODIFY vtam\_procname,TRACE,TYPE=QDIOSYNC,ID=\*
- You can view the status with Display TRLE or Display TRACE commands

IST2184I QDIOSYNC = ALLINOUT - SYNCID = QDIO101 - SAVED = NO

- OSA trace tables are then captured when:
  - The OSA-Express adapter detects an unexpected loss of host connectivity. (e.g. INOP)

-or-

- The OSA-Express adapter receives a CAPTURE signal from the host.
  - The VTAM-supplied message processing facility (MPF) exit (IUTLLCMP) is driven.
  - VTAM or TCP/IP functional recovery routine (FRR) is driven with a SLIP PER trap that specifies ACTION=RECOVERY.

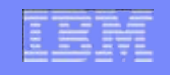

#### **QDIO Diagnostic Synchronization – MPF Exit**

Sample MPF parmlib member to capture OSA traces

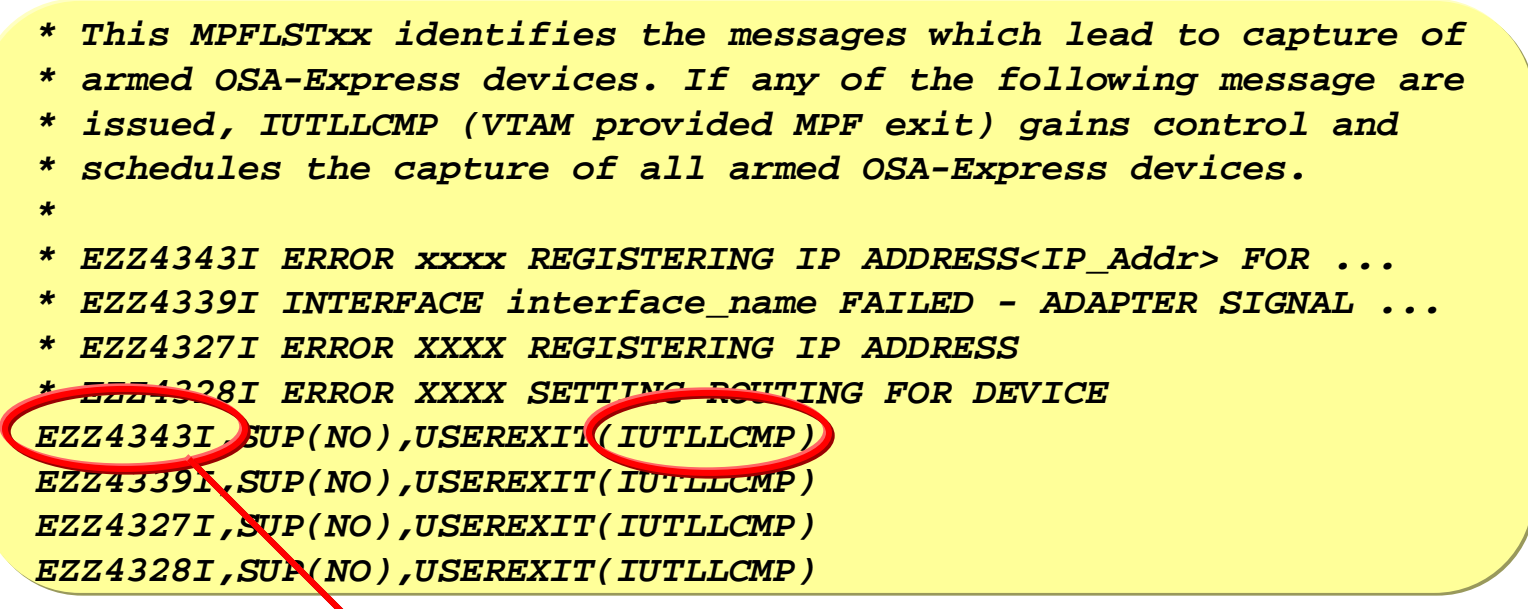

 You should also set a corresponding SLIP trap <u>for each message</u> in the parmlib member to initiate a host dump and capture TCP/IP and VTAM traces.

SL DEL, ID=MEZ1, END SL SET, ID=MEZ1, MSGIN=EZZ43431, A=(STOPGTF, SVCD), MATCHLIM=1, JOBLIST=(TCP\*, NET\*), DSPNAME=('TCP\*'.\*,01.CSM\*,'NET\*'.IST\*), SDATA=(RGN, ALLNUC, CSA, LSQA, PSA, SQA, SUM, SWA, TRT, LPA), END

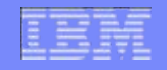

# **QDIO Diagnostic Synchronization – SLIP PER**

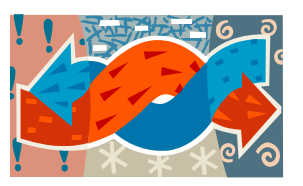

- For some problems IBM may provide you with a module offset
- To capture on a module offset you will need to code a SLIP PER trap on a specific address that specifies ACTION=RECOVERY.

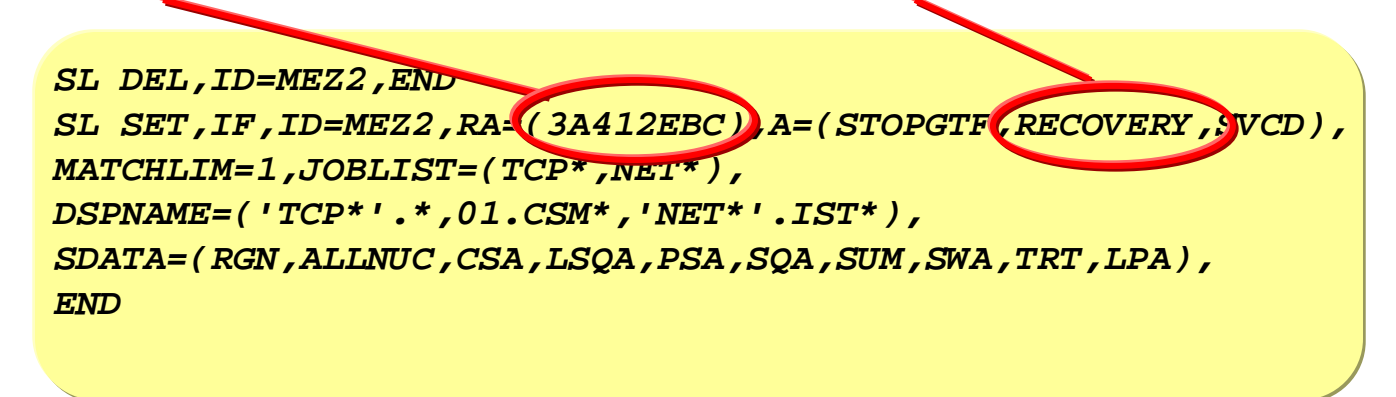

• Note: SLIP PER can have a significant affect on system performance

#### For more information

| URL                                                           | Content                                                                                                    |  |  |  |
|---------------------------------------------------------------|----------------------------------------------------------------------------------------------------|--|--|--|
| http://www.twitter.com/IBM_Commserver                         | IBM Communications Server Twitter Feed                                                                                      |  |  |  |
| http://www.facebook.com/IBMCommserver facebook                | IBM Communications Server Facebook Fan Page                                                                                 |  |  |  |
| http://www.ibm.com/systems/z/                                 | IBM System z in general                                                                                                    |  |  |  |
| http://www.ibm.com/systems/z/hardware/networking/             | IBM Mainframe System z networking                                                                                           |  |  |  |
| http://www.ibm.com/software/network/commserver/               | IBM Software Communications Server products                                                                                 |  |  |  |
| http://www.ibm.com/software/network/commserver/zos/           | IBM z/OS Communications Server                                                                                              |  |  |  |
| http://www.ibm.com/software/network/commserver/z_lin/         | IBM Communications Server for Linux on System z                                                                             |  |  |  |
| http://www.ibm.com/software/network/ccl/                      | IBM Communication Controller for Linux on System z                                                                          |  |  |  |
| http://www.ibm.com/software/network/commserver/library/       | IBM Communications Server library                                                                                           |  |  |  |
| http://www.redbooks.ibm.com                                   | ITSO Redbooks                                                                                                    |  |  |  |
| http://www.ibm.com/software/network/commserver/zos/support/   | IBM z/OS Communications Server technical Support – including TechNotes from service                                         |  |  |  |
| http://www.ibm.com/support/techdocs/atsmastr.nsf/Web/TechDocs | Technical support documentation from Washington<br>Systems Center (techdocs, flashes, presentations,<br>white papers, etc.) |  |  |  |
| http://www.rfc-editor.org/rfcsearch.html                      | Request For Comments (RFC)                                                                                                  |  |  |  |
| http://www.ibm.com/systems/z/os/zos/bkserv/                   | IBM z/OS Internet library – PDF files of all z/OS manuals including Communications Server                                   |  |  |  |

#### For pleasant reading ....

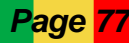

© Copyright International Business Machines Corporation 2010 and SHARE. All rights reserved.

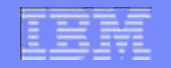

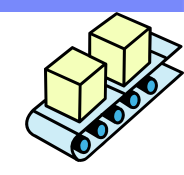

#### Using z/OS Communications Server to perform OSA Diagnostics

# Appendix A: Component Trace Commands (CTRACE)

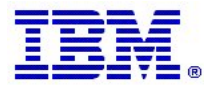

## Steps for using CTRACE

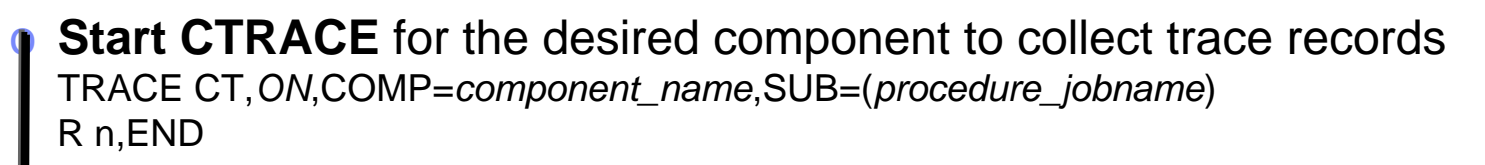

- Start Packet Trace or OSAENTA to generate trace records
  - o Recreate the problem
- Stop Packet Trace or OSAENTA
- **Stop CTRACE** for the component

TRACE CT,OFF,COMP=component\_name,SUB=(procedure\_jobname)

- Issue the DUMP command to capture the internal CTRACE buffers
- To view CTRACE records analyze the DUMP in IPCS using: CTRACE panel (2.7.1.D) or CTRACE subcommands (2.7.1)

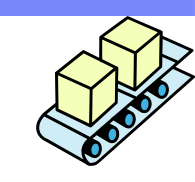

### Commands for CTRACE cont.

- To modify the internal trace buffer size: TRACE CT, nnnM,COMP=component\_name,SUB=(procedure\_jobname) Note: nnnM is a value like 64M Note: Internal buffer trace size and other options are also configurable in SYS1.PARMLIB
- To display information about the status of the CTRACE component:

DISPLAY TRACE,COMP=component\_name,SUB=(procedure\_jobname)

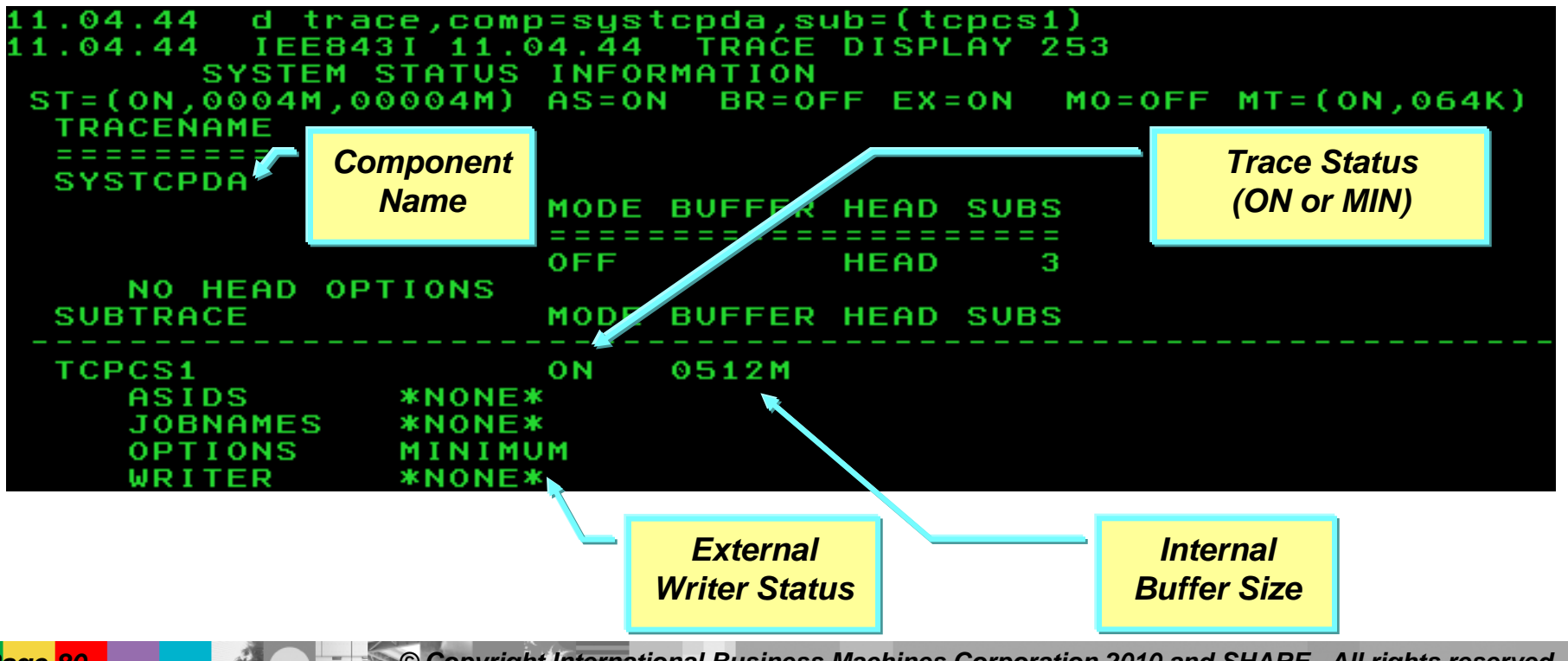

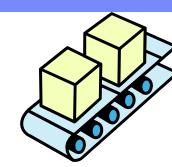

© Copyright International Business Machines Corporation 2010 and SHARE. All rights reserved.

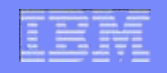

### **Collect CTRACE records with the DUMP command**

 To collect CTRACE records issue the DUMP command for your TCPIP stack (in this example the stack name is TCPCS1)

DUMP COMM=(dump title here) R n,JOBNAME=(TCPCS1),DSPNAME=('TCPCS1'.\*),CONT R n,SDATA=(CSA,RGN,TRT),END

Note: This step is not necessary if you are using an external writer

### Packet Trace – Format Records in IPCS

- To format packet trace using IPCS panels, follow these steps:
  - Log on to TSO
  - Access IPCS
  - Select option 2 (ANALYSIS) from the option list
  - Select option 7 (TRACES) from the option list
  - Select option 1 (CTRACE) from the option list
  - Select option D (Display) from the option list
- You can also use option 6 (COMMAND) to enter CTRACE commands from the command line
- You can also use a JCL batch job to format component traces

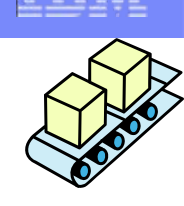

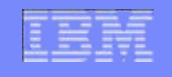

# CTRACE External Writer (optional)

- If you need to collect a large amount of trace data you can use an external writer
- External writer can be an MVS data set or VSAM linear data set for fast writing (See IP Diagnosis Guide: Tips for using component trace external writer)
- Saves trace data to an external writer in addition to the internal buffer (can wrap)

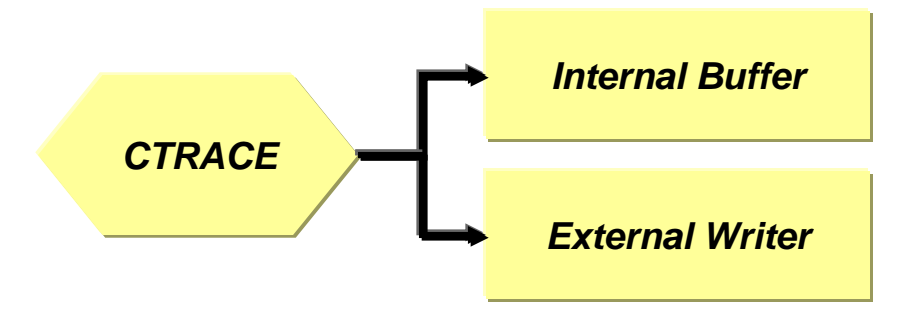

• First create a JCL procedure in SYS1.PROCLIB for the external writer

//CTWTR1 PROC //IEFPROC EXEC PGM=ITTTRCWR //TRCOUT01 DD DSNAME=USERID.TRACE.DATA,UNIT=SYSDA, SPACE=(1024,(2000,100),,CONTIG),DISP=(NEW,CATLG),DSORG=PS 11 //SYSPRINT DD SYSOUT=\*

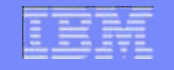

# CTRACE External Writer (optional) cont.

- Steps for using an external writer:
  - Start the external writer

TRACE CT,WTRSTART=procedure\_name

Start CTRACE for the component and connect external writer: TRACE CT, ON, COMP=component\_name, SUB=(procedure\_jobname)

R n,WTR=procedure\_name,END

Start the component trace (Packet Trace or OSAENTA)

- o Recreate the problem
- Stop the component trace (Packet Trace or OSAENTA)

 Disconnect the external writer from CTRACE TRACE CT,ON,COMP=component\_name,SUB=(procedure\_jobname)
 R nn.WTR=DISCONNECT,END

Stop CTRACE for the component TRACE CT,OFF,COMP=component\_name,SUB=(procedure\_jobname)

Stop the external writer

TRACE CT,WTRSTOP=procedure\_name,FLUSH

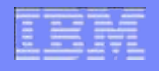

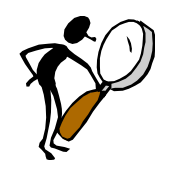

#### Using z/OS Communications Server to perform OSA Diagnostics

# Appendix B: NETSTAT commands for OSA information and statistics

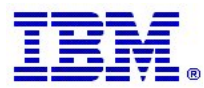

#### Netstat Commands

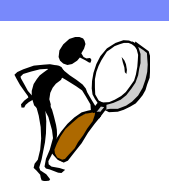

- Netstat commands can be used to find out how an OSA is currently configured and show network statistics for given OSA.
- All information is from the stack's perspective
  - OSA Interface Status and Statistics
     Netstat DEvlinks/-d
  - TCPIP Profile Configuration
     Netstat CONFIG/-f
  - IP Address List
     Netstat HOme/-h
  - OSA's IPv4 ARP Cache (ARP Offload)
     Netstat ARp/-R
  - Stack's IPv6 Neighbor Cache
     Netstat ND/-n

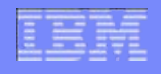

### Netstat DEvlinks/-d report

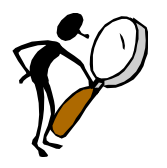

Displays active configuration information about an OSA interface

Active Configuration

D TCPIP, TCPCS1, NETSTAT, DEVLINKS EZD01011 NETSTAT CS V1R12 TCPCS1 573 INTFNAME: ODIO4101L INTFTYPE: IPAQENET **INTFSTATUS: READY** PORTNAME: QDIO4101 DATAPATH: 0E2A DATAPATHSTATUS: READY SPEED: 0000001000 **IPBROADCASTCAPABILITY: NO CFGROUTER: NON** ACTROUTER: NON **ARPOFFLOAD: YES ARPOFFLOADINFO: NO** CFGMTU: NONE **ACTMTU: 8992** IPADDR: 172.16.1.1/0 VLANID: NONE VLANPRIORITY: DISABLED **READSTORAGE: GLOBAL (4096K) INBPERF: DYNAMIC** WORKLOADQUEUEING: YES CHECKSUMOFFLOAD: YES SECCLASS: 255 MONSYSPLEX: NO **ISOLATE: NO OPTLATENCYMODE: YES** MULTICAST SPECIFIC:

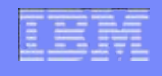

#### Netstat DEvlinks/-d report cont.

Also displays interface statistics, LAN groups, and OSAENTA settings

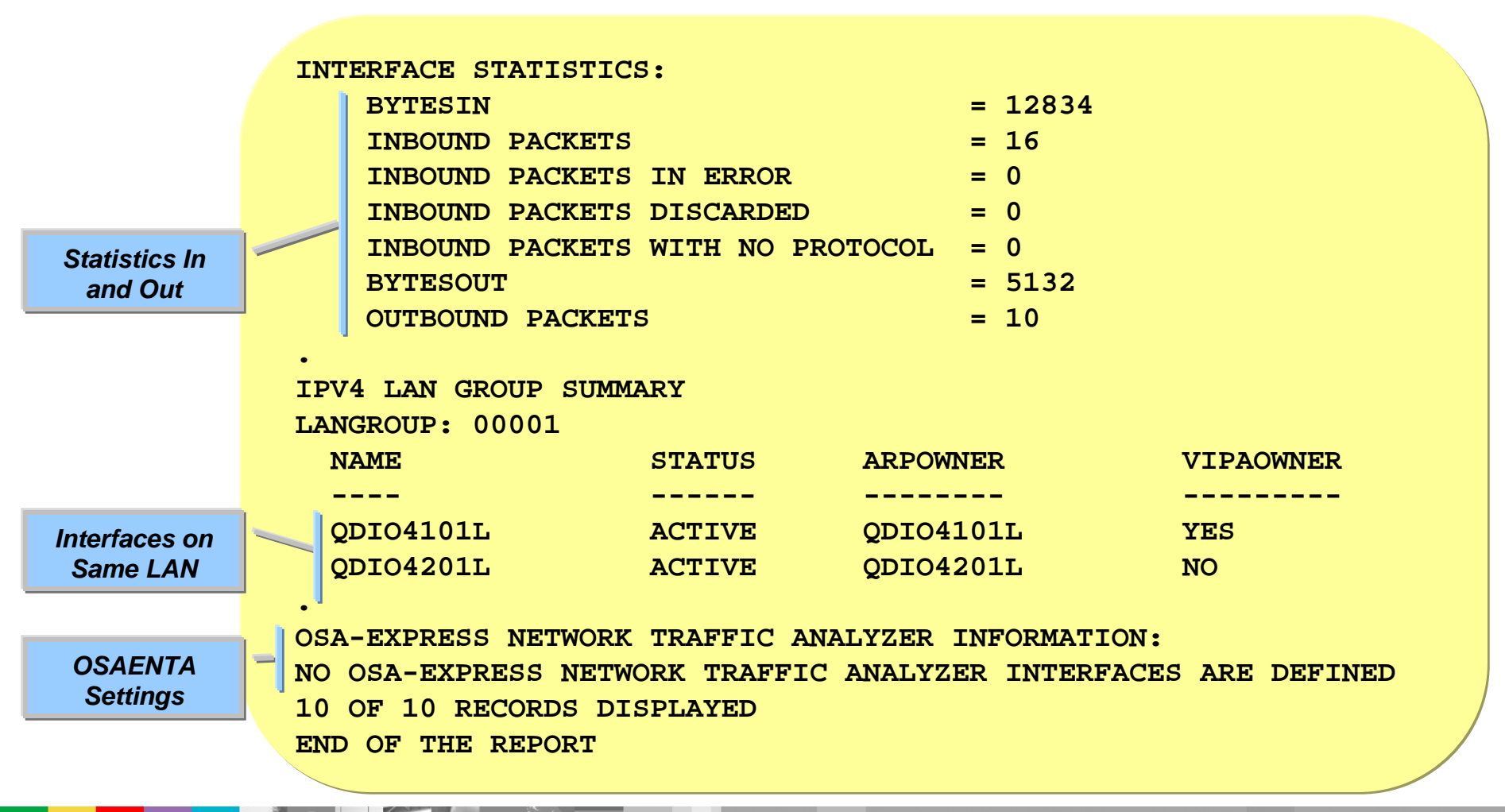

© Copyright International Business Machines Corporation 2010 and SHARE. All rights reserved.

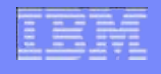

# Netstat CONFIG/-f report

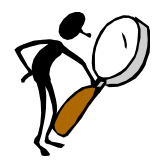

 Displays TCP/IP configuration information about IP, TCP, UDP, SMF parameters, GLOBALCONFIG profile statement, network monitor, data trace, and autolog settings.

15.12.55 D TCPIP, TCPCS1, N, CONFIG 15.12.55 EZD01011 NETSTAT CS V1R12 TCPCS1 263 TCP CONFIGURATION TABLE: **DEFAULTRCVBUFSIZE:** 00016384 DEFAULTSNDBUFSIZE: 00016384 DEFLTMAXRCVBUFSIZE: 00524288 000000010 SOMAXCONN: MAXRETRANSMITTIME: 120.000 MINRETRANSMITTIME: 0.500 **UDP CONFIGURATION TABLE:** DEFAULTRCVBUFSIZE: 00065535 DEFAULTSNDBUFSIZE: 00065535 CHECKSUM: YES **IP CONFIGURATION TABLE:** FORWARDING: YES TIMETOLIVE: 00064 **RSMTIMEOUT:** 00060 **IPSECURITY: NO** MAXRSMSIZE: 65535 FORMAT: LONG ARPTIMEOUT: 01200 **DOUBLENOP: IGREDIRECT: NO** SYSPLXROUT: YES NO

#### IBM

#### Netstat HOme/-h report

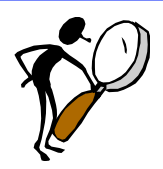

 Displays information about each home IP address and its associated link or interface name.

| 16.17.08 D   | TCPIP, TCPCS1, N, HOME              |
|--------------|-------------------------------------|
| 16.17.08 E   | ZD0101I NETSTAT CS V1R12 TCPCS1 507 |
| HOME ADDRESS | S LIST:                             |
| LINKNAME:    | VIPA4811L                           |
| ADDRESS:     | 10.81.1.1                           |
| FLAGS:       | PRIMARY                             |
| LINKNAME:    | VIPA4821L                           |
| ADDRESS:     | 10.82.1.1                           |
| FLAGS:       |                                     |
| LINKNAME:    | QDIO4101L                           |
| ADDRESS:     | 172.16.1.1                          |
| FLAGS:       |                                     |
| LINKNAME:    | QDIO4201L                           |
| ADDRESS:     | 172.16.2.1                          |
| FLAGS:       |                                     |

#### Netstat ARp/-R

- Shows the IPv4 ARP cache information
- Because of ARP Offload information is queried from OSA
- OSA is queried every 30 seconds for updates

16.08.33 D TCPIP,TCPCS1,N,ARP
16.08.33 EZD0101I NETSTAT CS V1R12 TCPCS1 462
QUERYING ARP CACHE FOR ADDRESS 172.16.1.1
INTERFACE: QDIO4101L ETHERNET: 40000E280300
QUERYING ARP CACHE FOR ADDRESS 172.16.1.2
INTERFACE: QDIO4101L ETHERNET: 40000E300300
2 OF 2 RECORDS DISPLAYED
END OF THE REPORT

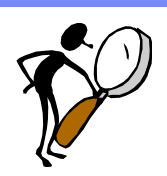

## Netstat ND/-n report

Shows IPv6 neighbor cache entries (no ND offload to OSA)

| 20.58.55 D TCPIP, TCPCS1, N, ND |                     |
|---------------------------------|---------------------|
| 20.58.55 EZD01011 NETSTAT CS V  | /1R12 TCPCS1 745    |
| QUERY NEIGHBOR CACHE FOR FE80:: | :16:2:1             |
| INTFNAME: QDIO6SHR              | INTFTYPE: IPAQENET6 |
| LINKLAYERADDR: 40000E2C0300     | STATE: REACHABLE    |
| TYPE: HOST                      | ADVDFLTRTR: NO      |
| QUERY NEIGHBOR CACHE FOR FE80:: | :16:1:1             |
| INTFNAME: QDIO6SHR              | INTFTYPE: IPAQENET6 |
| LINKLAYERADDR: 40000E280300     | STATE: REACHABLE    |
| TYPE: HOST                      | ADVDFLTRTR: NO      |
| QUERY NEIGHBOR CACHE FOR FE80:: | :16:2:1             |
| INTFNAME: QDIO6101              | INTFTYPE: IPAQENET6 |
| LINKLAYERADDR: 40000E2C0300     | STATE: REACHABLE    |
| TYPE: HOST                      | ADVDFLTRTR: NO      |
| 3 OF 3 RECORDS DISPLAYED        |                     |
| END OF THE REPORT               |                     |

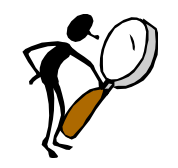

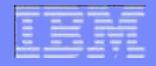

#### Using z/OS Communications Server to perform OSA Diagnostics

# Appendix C: TNSTATS command for collecting VTAM level device statistics

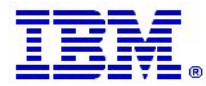

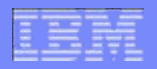

# VTAM Tuning Statistics (TNSTAT)

- Shows VTAM level statistics for a TRLE over a specified time interval.
- Shows stats like number of interrupts, number of buffers, byte/packet counts, error counts, accelerated packets, etc
- To start VTAM tuning statistics for a TRLE: MODIFY vtam\_procname,TNSTAT,TRLE=IUTIQDIO,CNSL,TIME=3

Number of Minutes

- To stop VTAM tuning statistics for a TRLE: MODIFY vtam\_procname,NOTNSTAT,TRLE=IUTIQDIO
- When results are displayed on the time interval the counters are reset
- Tip: If you want VTAM to present the results on your command just set a high initial time value and then change the time interval to a different value when you are ready to see the results.
- See the SNA Network Implementation Guide for descriptions of the fields

#### VTAM Tuning Statistics (TNSTAT) Example

Shows the read and write control channel statistics

| IST1230I        | TIME     | = | 09433824 |    | DATE     | = | 09271      | ID | = ( | QDI0101  | 321    |  |
|-----------------|----------|---|----------|----|----------|---|------------|----|-----|----------|--------|--|
| IST1231I        | IPDU     | = |          | 0  | OPDU     | = | 0          |    |     |          |        |  |
| IST1569I        | INLP     | = |          | 0  | ONLP     | = | 0          |    |     |          |        |  |
| IST1232I        | TSWEEP   | = |          | 0  | QSWEEP   | = | 0          |    |     |          |        |  |
| IST924I -       |          |   |          |    |          |   |            |    |     |          |        |  |
| IST1233I        | DEV      | = | 0E29     |    | DIR      | = | WRITE 🐜    |    |     |          |        |  |
| <b>IST1234I</b> | BSIZE    | = | 409      | 96 | MAXBYTES | = | 0          |    |     | Write Co | ontrol |  |
| IST1235I        | SIO      | = |          | 0  | SLOWDOWN | = | ****NA**** |    |     | Chanı    | nel    |  |
| IST1236I        | BYTECNTO | = |          | 0  | BYTECNT  | = | 0          |    |     |          |        |  |
| IST1570I        | NBYTECTO | = |          | 0  | NBYTECT  | = | 0          |    |     |          |        |  |
| IST924I ·       |          |   |          |    |          |   |            |    |     |          |        |  |
| IST1233I        | DEV      | = | 0E28     |    | DIR      | = | READ       |    |     |          |        |  |
| IST1234I        | BSIZE    | = | 409      | 92 | MAXBYTES | = | 0          |    |     | Read C   | ontrol |  |
| IST1235I        | SIO      | = |          | 0  | SLOWDOWN | = | 0          |    |     | Char     | nnel   |  |
| IST1236I        | BYTECNTO | = |          | 0  | BYTECNT  | = | 0          |    |     |          |        |  |
| IST1570I        | NBYTECTO | = |          | 0  | NBYTECT  | = | 0          |    |     |          |        |  |
| IST924I -       |          |   |          |    |          |   |            |    |     |          |        |  |
|                 |          |   |          |    |          |   |            |    |     |          |        |  |

#### VTAM Tuning Statistics (TNSTAT) Example

#### Shows data channel statistics for all read queues

| IST1233I DEV      | = 0E2A | DIR        | = RD/1 (PRIMARY)  |                 |
|-------------------|--------|------------|-------------------|-----------------|
| IST1719I PCIREALO | ) = (  | O PCIREAL  | = 1179            | Primary Poad    |
| IST1720I PCIVIRTO | ) = (  | O PCIVIRT  | = 0               | Queue (1)       |
| IST1750I PCITHRSO | ) = (  | O PCITHRSH | = 144             |                 |
| IST1751I PCIUNPRO | ) = (  | O PCIUNPRD | = 0               |                 |
| IST2316I EARLYINO | ) = (  | 0 EARLYINT | = 0               | PCI Interrupts  |
| IST2317I ULPRETUO | ) = (  | O ULPRETU  | = 0               |                 |
| IST1752I RPROCDEO | ) = (  | 0 RPROCDEF | = 0               |                 |
| IST1753I RREPLDEO | ) = (  | O RREPLDEF | = 0               | SBAL Internal   |
| IST1754I NOREADSO | ) = (  | 0 NOREADS  | = 0               | Buffers         |
| IST1721I SBALCNTO | ) = (  | ) SBALCNT  | = 214             |                 |
| IST1722I PACKCNTO | ) = (  | ) PACKCNT  | = 500 <           | Normal          |
| IST21851 FRINVCTO | ) = (  | O FRINVCT  | = 0               | Packets/Bytes   |
| IST1236I BYTECNTO | ) = (  | ) BYTECNT  | = 173982          |                 |
| IST1810I PKTIQDO  | = (    | ) PKTIQD   | = 0               | Accelerated     |
| IST1811I BYTIQDO  | = (    | ) BYTIQD   | = 0               | Packets/Bytes   |
| IST924I           |        |            |                   |                 |
| IST1233I DEV      | = 0E2A | DIR        | = RD/2 (BULKDATA) |                 |
| /                 |        |            |                   | Ancillary Input |
| IST1233I DEV      | = 0E2A | DIR        | = RD/3 (SYSDIST)  | Queues (2+)     |

٠

#### VTAM Tuning Statistics (TNSTAT) Example

Shows data channel statistics for all write queues

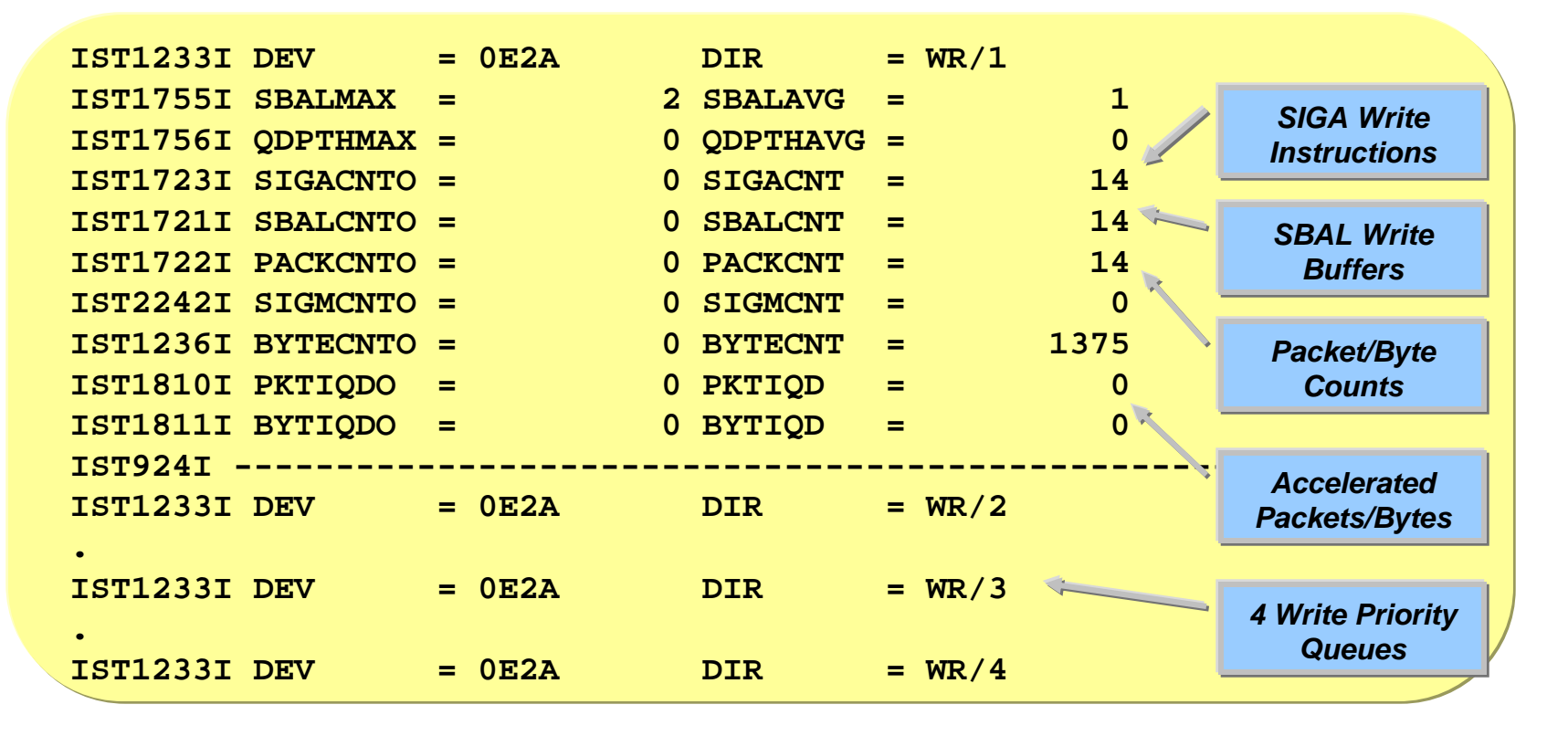

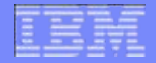

#### Using z/OS Communications Server to perform OSA Diagnostics

# Appendix D: VTAM's Display TRL command for more device information

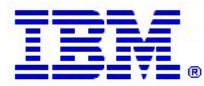

© Copyright International Business Machines Corporation 2010 and SHARE. All rights reserved.

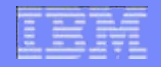

### Display TRL – Read and Write Control Channels

 Shows the status of control channels, OSA microcode level, and QDIOSYNC status

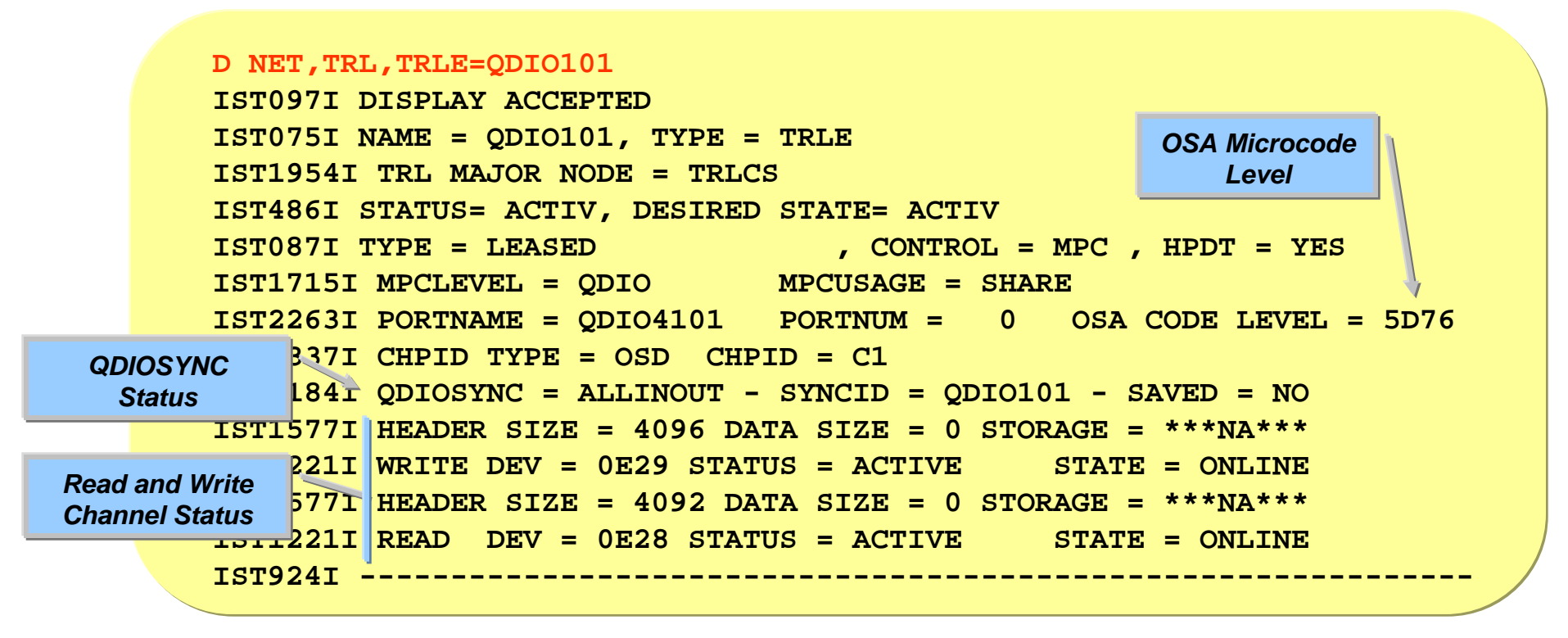

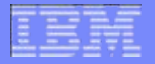

#### Display TRL – Datapath Device

 Shows detailed information for each datapath device including input and output queue usage

|                | IST                | L221I                   | DATA DEV = 0E2A STATUS = ACTIVE STATE = N/A                                           |
|----------------|--------------------|-------------------------|---------------------------------------------------------------------------------------|
| Acce<br>St     | elerator<br>tatus  | L724I<br>L717I<br>23101 | I/O TRACE = OFF TRACE LENGTH = *NA*<br>ULPID = TCPCS1<br>ACCELERATED ROUTING DISABLED |
|                | IST                | 23311                   | QUEUE QUEUE READ                                                                      |
| Inb<br>Workloa | oound<br>ad Queues | :3321<br>:2051          | ID TYPE STORAGE                                                                       |
|                | 1514               | 23331                   | RD/1 PRIMARY 1.0M(16 SBALS)                                                           |
|                | IST                | 23331                   | RD/2 BULKDATA 1.0M(16 SBALS)                                                          |
|                | IST                | 23331                   | RD/3 SYSDIST 1.0M(16 SBALS)                                                           |
|                | IST                | 23051                   | NUMBER OF DISCARDED INBOUND READ BUFFERS = 0                                          |
|                | ISTI               | L757I                   | PRIORITY1: UNCONGESTED PRIORITY2: UNCONGESTED                                         |
|                | IST1               | L757I                   | PRIORITY3: UNCONGESTED PRIORITY4: UNCONGESTED                                         |
|                | IST                | 2190I                   | DEVICEID PARAMETER FOR OSAENTA TRACE COMMAND = 00-05-00-00                            |
|                |                    | 801I                    | UNITS OF WORK FOR NCB AT ADDRESS X'15AD0010'                                          |
| Write          | Priority           | 1208.                   | P1 CURRENT = 0 AVERAGE = 0 MAXIMUM = 0                                                |
| Queue          | es Status          | 802I                    | P2 CURRENT = 0 AVERAGE = 0 MAXIMUM = 0                                                |
|                | IST1               | <b>L802I</b>            | P3 CURRENT = 0 AVERAGE = 0 MAXIMUM = 0                                                |
|                | IST                | L802I                   | P4 CURRENT = 0 AVERAGE = 0 MAXIMUM = 0                                                |
|                | IST                | 924I -                  | /                                                                                     |
|                | IST                | 314I B                  | IND                                                                                   |

© Copyright International Business Machines Corporation 2010 and SHARE. All rights reserved.